# Priročnik za uporabo telefona Nokia 5630

# **€€**0434 **①**

IZJAVA O SKLADNOSTI

NOKIA CORPORATION izjavlja, da je ta izdelek RM-431 skladen z bistvenimi zahtevami in drugimi ustreznimi določbami Direktive 1999/5/ES. Kopijo izjave o skladnosti najdete na spletnem naslovu www.nokia.com/phones/declaration\_of\_conformity/.

© 2009 Nokia. Vse pravice pridržane.

Nokia, Nokia Connecting People, Nseries in Nokia Care so blagovne znamke ali zaščitene blagovne znamke družbe Nokia Corporation. Nokia tune je zvočna znamka družbe Nokia Corporation. Druga omenjena imena izdelkov in podjetij utegnejo biti blagovne znamke ali trgovska imena njihovih lastnikov.

Nobenega dela dokumenta ni dovoljeno razmnoževati, prenašati, distribuirati ali shranjevati v kakršni koli obliki brez predhodnega pisnega dovoljenja družbe Nokia.

## symbian

This product includes software licensed from Symbian Software Ltd  $^{\odot}$  1998-2009. Symbian and Symbian OS are trademarks of Symbian Ltd.

US Patent No 5818437 and other pending patents. T9 text input software Copyright  $^{\odot}$  1997-2009. Tegic Communications, Inc. All rights reserved.

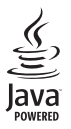

Java™ and all Java-based marks are trademarks or registered trademarks of Sun Microsystems, Inc.

Portions of the Nokia Maps software are © 1996-2009 The FreeType Project. All rights reserved.

This product is licensed under the MPEG-4 Visual Patent Portfolio License (i) for personal and noncommercial use in connection with information which has been encoded in compliance with the MPEG-4 Visual Standard by a consumer engaged in a personal and noncommercial activity and (ii) for use in connection with MPEG-4 video provided by a licensed video provider. No license is granted or shall be implied for any other use. Additional information, including that related to promotional, internal, and commercial uses, may be obtained from MPEG LA, LLC. See <a href="http://www.mpegla.com">http://www.mpegla.com</a>>.

Za ta izdelek je izdana licenca v okviru licence MPEG-4 Visual Patent Portfolio License (i) za osebno in nekomercialno uporabo podatkov, ki jih je po vizualnem standardu MPEG-4 kodiral potrošnik za osebno in nekomercialno dejavnost, ter (ii) za uporabo video posnetkov v zapisu MPEG-4, ki so na voljo pri pooblaščenih ponudnikih video vsebin. Omenjena licenca ne vključuje, ne izrecno ne vsebovano, nobene druge uporabe, razen zgoraj navedene. Dodatne informacije, vključno s tistimi, ki se nanašajo na promocijsko, interno in komercialno uporabo, lahko dobite pri podjetju MPEG LA, LLC. Obiščite stran <a href="http://www.mpegla.com">http://www.mpegla.com</a>.

Nokia nenehno razvija svoje izdelke ter si pridržuje pravico do sprememb in izboljšav vseh izdelkov, opisanih v tem dokumentu, brez predhodne najave.

DRUŽBA NOKIA ALI NJENI LICENCEDAJALCI POD NOBENIM POGOJEM NE PREVZEMAJO ODGOVORNOSTI ZA KAKRŠNO KOLI IZGUBO PODATKOV ALI DOHODKA ALI KAKRŠNO KOLI POSEBNO, NAKLJUČNO, POSLEDIČNO ALI POSREDNO ŠKODO, KI BI NASTALA NA KAKRŠEN KOLI NAČIN, KOLIKOR TO DOPUŠČA VELJAVNA ZAKONODAJA. VSEBINA TEGA DOKUMENTA JE PONUJENA "TAKŠNA, KOT JE". RAZEN ZA TO, KAR ZAHTEVA VELJAVNA ZAKONODAJA, NI ZA NATANČNOST, ZANESLJIVOST ALI VSEBINO TEGA DOKUMENTA NOBENIH JAMSTEV, NITI IZRECNIH NITI VSEBOVANIH, VKLJUČNO, VENDAR NE OMEJENO NA VSEBOVANA JAMSTVA UPORABNOSTI IN USTREZNOSTI ZA DOLOČEN NAMEN. DRUŽBA NOKIA SI PRIDRŽUJE PRAVICO DO SPREMEMBE TEGA DOKUMENTA ALI NJEGOVEGA UMIKA KADAR KOLI IN BREZ PREDHODNEGA OBVESTILA.

Nekateri izdelki ter aplikacije in storitve zanje ponekod niso na voljo. Podrobnosti in informacije o jezikih, ki so na voljo, lahko dobite pri pooblaščenih prodajalcih izdelkov Nokia.

#### Izvozne omejitve

Ta izdelek morda vsebuje blago, tehnologijo ali programsko opremo, za katere veljajo izvozna zakonodaja in uredbe ZDA in drugih držav. Protipravno odstopanje je prepovedano.

#### **BREZ JAMSTVA**

Aplikacije, ki ste jih dobili z napravo, so morda ustvarile in so morda v lasti fizičnih ali pravnih oseb, ki niso odvisne oziroma povezane z družbo Nokia. Nokia nima avtorskih pravic ali pravic intelektualne lastnine za te aplikacije drugih proizvajalcev, zato ne prevzema odgovornosti za morebitno podporo končnim uporabnikom, funkcionalnost teh aplikacija ali informacije v aplikacijah ali tem gradivu. Nokia ne daje nobenih jamstev za te aplikacije.

Z UPORABO APLIKACIJ POTRJUJETE, DA SO APLIKACIJE PONUJENE TAKŠNE, KAKRŠNE SO, BREZ KAKRŠNIH KOLI JAMSTEV, IZRECNIH ALI VSEBOVANIH, IN KOLIKOR TO DOPUŠČA VELJAVNA ZAKONODAJA. SPREJEMATE TUDI, DA NITI DRUŽBA NOKIA NITI NJENE POVEZANE DRUŽBE NE DAJEJO NOBENIH IZRECNIH ALI VSEBOVANIH ZAGOTOVIL ALI JAMSTEV, VKLJUČNO, VENDAR NE OMEJENO NA JAMSTVA O LASTNIŠTVU, UPORABNOSTI ALI PRIPRAVNOSTI ZA DOLOČEN NAMEN, TER DA APLIKACIJE NE KRŠIJO NOBENIH PATENTOV, AVTORSKIH PRAVIC, BLAGOVNIH ZNAMK ALI DRUGIH PRAVIC TRETJIH OSEB.

1. izdaja

# **Kazalo**

| VARNOST                                      | . 6 |
|----------------------------------------------|-----|
| Podpora                                      | . 8 |
| Pomoč                                        | 8   |
| Podpora in kontaktni podatki<br>družbe Nokia | 8   |
| 1. Hitri začetek                             | . 9 |
| Vstavljanje kartice (U)SIM in baterije       | 9   |
| Pomnilniška kartica                          | 9   |
| Polnjenje baterije                           | 10  |
| Vklop in izklop naprave                      | 11  |
| Konfiguracijske nastavitve                   | 12  |
| Prenos podatkov                              | 13  |
| 2. Vaša naprava                              | 13  |
| Tipke in sestavni deli                       | 13  |
| Pripravljenost in začetni zaslon             | 14  |
| Kazalniki                                    | 15  |
| Ohranjevalnik zaslona                        | 16  |
| Meni                                         | 16  |
| Nadzor glasnosti                             | 17  |
| Zaklepanje tipkovnice                        | 17  |
| Kode za dostop                               | 17  |
| Nalaganje!                                   | 18  |
| Namescene aplikacije                         | 19  |
| Priključitev združijivih slušaik             | 19  |
| Varčevanje z energijo                        | 19  |
| Trainostni materiali                         | 20  |
| Okoliska programska oprema                   | 20  |
| in storitye                                  | 20  |
| Recikliranje                                 | 20  |
| 3. Klicne funkcije                           | 21  |
| Vzpostavljanje glasovnih klicev              | 21  |
| Sprejem ali zavrnitev klica                  | 22  |
| Video telefonija                             | 23  |
| Klicne nastavitve                            | 24  |
| Souporaba videa                              | 25  |
| Dnevnik                                      | 27  |

| 4. Glasba    27      Predvajalnik glasbe    27      Glasbene tipke    29      Iskalnik glasbe    30      Nokia Podcasting    30      FM-radio    32 | 7 3 3 3 2 2 |
|----------------------------------------------------------------------------------------------------|-------------|
| 5. lgre 33                                                                                                    | 3           |
| 6. Določanje položaja (lokacije) 34                                                                                                    | ł           |
| Zahteve za podatke o položaju 34                                                                                                    | 1           |
| Točke 34                                                                                                    | 1           |
| Podatki GPS 34                                                                                                    | 1           |
| 7. Pisanie besedila                                                                                                    | 5           |
| Običajni vnos besedila in vnos                                                                                                    |             |
| s predvidevanjem 35                                                                                                    | 5           |
| Kopiranje in brisanje besedila 36                                                                                                    | 6           |
|                                                                                                    | ,           |
| Biconio in počilionio cnoročil                                                                                                    | '<br>7      |
| Preieto 20                                                                                                    | /<br>2      |
| Snoročila storitev 38                                                                                                    | ר<br>ק      |
| F-nošta                                                                                                    | R           |
| Mail for Exchange 39                                                                                                    | 9           |
| V pošilianių                                                                                                    | Ć           |
| Bralec sporočil                                                                                                    | 1           |
| Pregledovanje sporočil na kartici SIM 41                                                                                                    | 1           |
| Sporočila v celici 41                                                                                                    | 1           |
| Ukazi za storitve 41                                                                                                    | 1           |
| Nastavitve za sporočila 41                                                                                                    | 1           |
| 9 Imenik 43                                                                                                    | ,           |
| Shranjevanje in urejanje                                                                                                    | -           |
| kontaktnih podatkov 42                                                                                                    | 2           |
| Skupine vizitk                                                                                                    | 3           |
| Dodajanje tona zvonjenja 43                                                                                                    | 3           |
| 10 Colorito                                                                                                    |             |
| IU. Galerija 43<br>Glavni prikaz                                                                                                    | <b>)</b>    |
|                                                                                                    | 3<br>1      |
| 7. oki 41                                                                                                    | †<br>5      |
| Povezave pretakania 4                                                                                                    | 5           |
| Predstavitve                                                                                                    | 5           |

| 11. Domači mediji 4<br>Nastavitve domačih medijev | <b>46</b><br>46 |
|---------------------------------------------------|-----------------|
| 12. Kamera                                        | 48              |
| Polno ostrenje                                    | 48              |
| Fotografiranje                                    | 49              |
| Snemanje video posnetkov                          | 51              |
| Nastavitve kamere                                 | 52              |
| 13. Predstavnost                                  | 53              |
| RealPlayer                                        | 53              |
| Predvajalnik Flash                                | 54              |
| Snemalnik                                         | 54              |
| 14. Internet                                      | 54              |
| Brskanje po spletu                                | 54              |
| Iskanje                                           | 57              |
| 15. Prilagajanje                                  | 58              |
| Teme                                              | 58              |
| Profili                                           | 58              |
| 16. Upravljanje časa                              | 58              |
| Ura                                               | 58              |
| Koledar                                           | 59              |
| 17. Pisarniške aplikacije                         | 59              |
| Aktivne beležke                                   | 59              |
| Belezke                                           | 59              |
| Mobilni slovar                                    | 60              |
| Adobe Keader                                      | 60              |
| Quickoffice                                       | 61              |

| 18. Nastavitve<br>Glasovni ukazi<br>Nastavitve telefona<br>Govor                                                                                                   | <b>61</b><br>61<br>62<br>64      |
|----------------------------------------------------------------------------------------------------|----------------------------------|
| <b>19. Upravljanje podatkov</b><br>Nameščanje ali odstranjevanje<br>aplikacij<br>Nadzornik datotek<br>Licence<br>Nadzornik naprave                                 | 64<br>65<br>66<br>67             |
| 20. Povezovanje<br>Omrežje WLAN<br>Prenos podatkov<br>PC Suite<br>Povezovanje z uporabo tehnologije<br>Bluetooth<br>Sinhronizacija na daljavo<br>Nadzornik povezav | 68<br>69<br>69<br>69<br>71<br>72 |
| 21. Dodatna oprema                                                                                                    | 72                               |
| 22. Informacije o bateriji<br>in polnilniku<br>Smernice za preverjanje pristnosti<br>baterij Nokia                                                                 | <b>72</b><br>73                  |
| Nega in vzdrževanje                                                                                                    | 74                               |
| Dodatni varnostni napotki                                                                                                    | 75                               |
| Stvarno kazalo                                                                                                    | 79                               |

# VARNOST

Preberite te preproste smernice. Neupoštevanje navodil je lahko nevarno ali protizakonito. Če želite več informacij, preberite cel priročnik za uporabo.

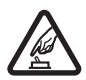

#### VARNO VKLAPLJANJE

Ne vklapljajte naprave, če je uporaba mobilnega telefona prepovedana ali če lahko povzroči interferenco ali nevarnost.

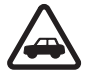

#### PROMETNA VARNOST JE NA PRVEM MESTU

Upoštevajte vse zakone, ki veljajo v državi, kjer ste. Med vožnjo imejte vedno proste roke, da boste lahko upravljali vozilo. Misliti morate predvsem na varnost na cesti.

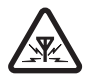

#### INTERFERENCA

Vse brezžične naprave so občutljive za interferenco, ki lahko moti njihovo delovanje.

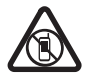

#### IZKLAPLJANJE NA OBMOČJIH, KJER VELJAJO OMEJITVE

Upoštevajte prepovedi. Izklopite napravo na letalu, v bližini medicinske opreme, goriv in kemikalij ter na območjih, kjer poteka razstreljevanje.

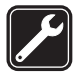

#### STROKOVNE SERVISNE STORITVE

Ta izdelek sme vgraditi ali popravljati samo usposobljeno osebje.

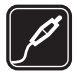

#### DODATNA OPREMA IN BATERIJE

Uporabljajte samo odobreno dodatno opremo in baterije. Ne priklapljajte nezdružljivih izdelkov.

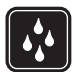

#### NEPREPUSTNOST ZA VODO

Vaša naprava ni neprepustna za vodo. Skrbite, da bo vedno suha.

### O vaši napravi

Mobilna naprava, opisana v tem priročniku, je odobrena za uporabo v omrežjih GSM 850, 900, 1800 in 1900 ter UMTS 900 in 2100. Več informacij o omrežjih lahko dobite pri ponudniku storitev.

Ko uporabljate funkcije te naprave, upoštevajte vse zakone ter spoštujte krajevne navade, zasebnost in zakonite pravice drugih, vključno z avtorskimi pravicami.

Varstvo avtorskih pravic lahko prepoveduje kopiranje, spreminjanje ali posredovanje nekaterih slik, glasbe in drugih vsebin.

Naprava podpira več načinov povezovanja. Kakor računalniki je tudi vaša naprava lahko izpostavljena virusom in drugim škodljivim vsebinam. Bodite previdni, ko uporabljate sporočila, sprejemate zahteve za povezavo, ko brskate po spletu in nalagate datoteke. Nameščajte in uporabljajte samo storitve in drugo programsko opremo iz zanesljivih virov, ki omogočajo zadostno varnost in zaščito pred škodljivo programsko opremo, na primer

aplikacije z oznako Symbian Signed ali take, ki so preizkušene s programom Java Verified™. Razmislite o namestitvi protivirusne in druge varnostne programske opreme v svojo napravo in kateri koli z njo povezan računalnik.

V napravi so lahko ob nakupu shranjeni zaznamki in povezave na spletne strani tretjih oseb. Z napravo lahko dostopate tudi do drugih takih strani. Te strani niso nikakor povezane z družbo Nokia, ki tudi ne jamči za njihovo vsebino in jih ne priporoča. Če se odločite dostopati do takih strani, upoštevajte ustrezne varnostne ukrepe.

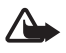

**Opozorilo:** Naprava mora biti vklopljena, če želite uporabljati katero koli njeno funkcijo, z izjemo budilke. Naprave ne vklapljajte, kadar lahko uporaba brezžičnih naprav povzroči interferenco ali nevarnost.

Pisarniške aplikacije podpirajo običajne funkcije programov Microsoft Word, PowerPoint in Excel (Microsoft Office 2000, XP in 2003). Vseh zapisov datotek ni mogoče odpreti ali urediti.

Ne pozabite prepisati ali narediti varnostnih kopij vseh pomembnih informacij, shranjenih v napravi.

Naprava se bo med daljšim delovanjem, na primer aktivnim video klicem in hitro podatkovno povezavo, morda segrela. To je praviloma normalno. Če menite, da naprava ne deluje pravilno, jo odnesite v popravilo na najbližji pooblaščeni servis.

Pri povezovanju s katero koli drugo napravo preberite podrobna varnostna navodila v priročniku zanjo. Ne priklapljajte nezdružljivih izdelkov.

### Omrežne storitve

Da bi telefon lahko uporabljali, morate imeti dostop do storitev mobilnega operaterja. Za številne funkcije potrebujete posebne omrežne storitve, ki niso na voljo v vseh omrežjih ali pa jih boste morali, če jih boste hoteli uporabljati, posebej naročiti pri ponudniku storitev. Navodila in informacije o stroških lahko dobite pri svojem ponudniku storitev. Nekatera omrežja imajo lahko omejitve, ki vplivajo na uporabo omrežnih storitev. Nekatera omrežja na primer ne podpirajo vseh storitev ali znakov nekaterih jezikov.

Vaš ponudnik storitev je morda zahteval izklop ali onemogočil vklop nekaterih funkcij v vaši napravi. V tem primeru takšne funkcije ne bodo prikazane v meniju naprave. Naprava je bila morda tudi posebej nastavljena; to lahko vključuje spremembe imen in vrstnega reda menijev ter spremembe ikon. Več informacij lahko dobite pri ponudniku storitev.

Ta naprava podpira protokole WAP 2.0 (HTTP in SSL), ki delujejo prek protokolov TCP/IP. Če omrežje ne podpira tehnologij, na katerih temeljijo nekatere funkcije te naprave, na primer brskanje po spletu, e-pošta, Pritisni in govori ter večpredstavnostna sporočila, jih ne boste mogli uporabljati.

## Odstranjevanje baterije

Preden odstranite baterijo, napravo vedno izklopite in jo ločite od polnilnika.

# Podpora

### Pomoč

Vaša naprava podpira kontekstno pomoč. Do pomoči za odprto aplikacijo dostopate tako, da izberete Možnosti > *Pomoč*. Med pomočjo in aplikacijo, ki je odprta v ozadju, preklapljate tako, da izberete in pridržite  $\mathfrak{G}$  ter izberete želeno na seznamu odprtih aplikacij.

Če želite odpreti pomoč v glavnem meniju, izberite **S** > *Pomoč* > *Pomoč*. Izberite aplikacijo, da odprete seznam tem pomoči, in izberite besedilo pomoči. Seznam ključnih besed odprete tako, da izberete **Možnosti** > *Iskanje*.

## Podpora in kontaktni podatki družbe Nokia

Na naslovu www.nokia.com/support ali krajevnem spletnem mestu Nokia poiščite najnovejše priročnike, dodatne informacije, datoteke za nalaganje in storitve, povezane z vašim izdelkom Nokia.

Na spletnem mestu lahko dobite informacije o uporabi izdelkov in storitev Nokia. Če potrebujete podporo službe za pomoč uporabnikom, preverite seznam lokalnih centrov Nokia Care na spletni strani www.nokia.com/customerservice.

Če naprava potrebuje popravilo, poiščite naslov najbližjega servisnega centra Nokia Care na spletni strani www.nokia.com/repair.

#### Posodobitve programske opreme

Nokia bo morda izdelala posodobitve programske opreme ter tako uporabnikom ponudila nove in izboljšane funkcije ali boljše delovanje naprave. Take posodobitve boste lahko naložili z računalniško aplikacijo Nokia Software Updater. Če želite posodobiti programsko opremo svoje naprave, potrebujete aplikacijo Nokia Software Updater, združljiv računalnik z operacijskim sistemom Microsoft Windows 2000, XP ali Vista, širokopasovni dostop do interneta in združljiv podatkovni kabel za povezavo naprave z računalnikom.

Več informacij o aplikaciji Nokia Software Updater in namestitveno datoteko najdete na spletni strani www.nokia.com/softwareupdate ali lokalnem spletnem mestu Nokia.

Če vaše omrežje podpira posodabljanje programske opreme po mobilnem omrežju, boste morda lahko zahtevali posodobitve tudi neposredno v napravi. Glejte "Posodabljanje programske opreme" na strani 67.

Nalaganje posodobitev programske opreme lahko vključuje prenos velike količine podatkov po omrežju vašega ponudnika storitev. Informacije o stroških prenosa podatkov lahko dobite pri ponudniku storitev.

Pred posodabljanjem se prepričajte, da je baterija naprave dovolj napolnjena, ali pa priklopite polnilnik.

# 1. Hitri začetek

## Vstavljanje kartice (U)SIM in baterije

S to napravo uporabliaite baterije BL-4CT.

- 1. Hrbtni pokrovček odprete tako, da obrnete napravo s hrbtno stranjo proti sebi, potisnete pokrovček proti njenemu spodnjemu delu (1) in ga odstranite. Baterijo odstranite tako, da jo dvignete (2).
- 2. Vstavite kartico (U)SIM v držalo (3).

Predel z zlatimi priključki na kartici in prirezani vogal morata biti obrnjena navzdol.

3. Vstavite baterijo (4). Znova namestite hrbtni pokrovček (5).

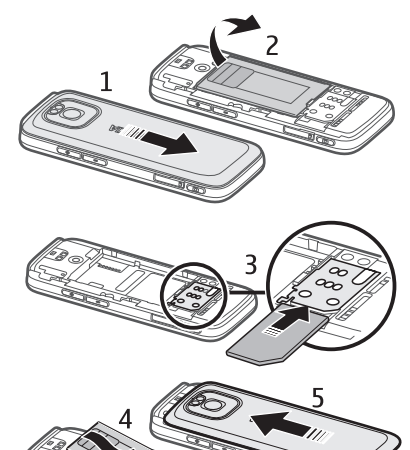

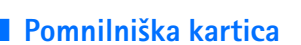

Uporabljajte samo združljive kartice microSD in microSDHC, ki jih je družba Nokia odobrila za uporabo s to napravo. Nokia uporablja odobrene industrijske standarde za pomnilniške kartice, vendar vsi izdelki drugih znamk morda ne bodo popolnoma združljivi s to napravo. Uporaba nezdružljive pomnilniške kartice lahko poškoduje napravo, kartico ali na njej shranjene podatke.

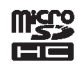

### Vstavljanje pomnilniške kartice

Če ste z napravo dobili pomnilniško kartico, je morda že vstavljena.

- 1. Odprite vratca reže za pomnilniško kartico (1).
- Vstavite kartico v režo tako, da so njeni zlati priključki obrnjeni navzdol (2).
- Rahlo jo potisnite navznoter, da se zaskoči. Tesno zaprite vratca reže (3).

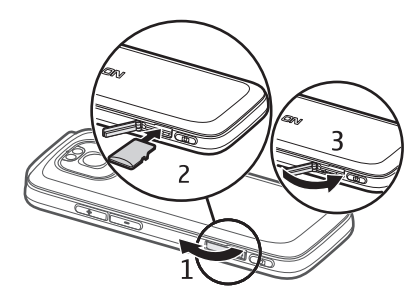

### Odstranjevanje pomnilniške kartice

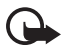

**Pomembno:** Pomnilniške kartice ne odstranjujte, medtem ko naprava uporablja podatke na njej. Odstranitev kartice med delovanjem lahko poškoduje pomnilniško kartico, napravo ali na kartici shranjene podatke.

- 1. Na kratko pritisnite tipko za vklop/izklop.
- 2. Pomaknite se na Odstranjevanje pomnilniške kartice in izberite V redu > Da.
- 3. Odprite vratca reže za pomnilniško kartico.
- 4. Rahlo potisnite kartico navznoter, da se sprosti iz reže.
- 5. Izvlecite kartico in izberite V redu.
- 6. Zaprite vratca reže.

### Polnjenje baterije

- 1. Polnilnik priključite v električno vtičnico.
- 2. Kabel polnilnika povežite s priključkom USB na napravi.

Če je baterija popolnoma prazna, utegne trajati nekaj minut, preden se bo na

zaslonu prikazal kazalnik polnjenja in

preden boste lahko klicali. Dokler ne morete klicati, kazalnik polnjenja utripa, nato pa neprekinjeno sveti, dokler baterija ni povsem polna.

Čas polnjenja je odvisen od uporabljene baterije in polnilnika.

## Polnjenje prek priključka USB

Ko v bližini ni električne vtičnice, lahko napravo polnite prek priključka USB. Med tem lahko tudi prenašate podatke. Polnjenje prek priključka USB je lahko počasnejše, kot če polnilnik vklopite v električno vtičnico. Če uporabljate razdelilec USB, naprave mogoče ne boste mogli polniti. Če uporabljate razdelilec USB, naprave mogoče ne boste mogli polniti.

- Svojo napravo in združljivo napravo USB povežite z združljivim kablom USB. Čas, preden se mobilni telefon začne polniti, je odvisen od vrste naprave, ki jo uporabljate za polnjenje.
- 2. Če je naprava vklopljena, lahko na zaslonu izbirate med možnostmi načina povezave USB.

## Vklop in izklop naprave

Pridržite tipko za vklop/izklop.

Če naprava zahteva kodo PIN, jo vnesite in izberite V redu.

Če naprava zahteva kodo za zaklepanje, jo vnesite in izberite V redu. Privzeta koda za zaklepanje je 12345.

Če želite več informacij o kodah za dostop, preberite razdelek "Kode za dostop" na strani 17.

Datum, uro in časovni pas nastavite tako, da izberete državo, kjer ste, ter vnesete lokalni čas in datum. Glejte tudi "Ura" na strani 58.

### <u>My Nokia</u>

My Nokia je brezplačna storitev, ki vam v besedilnih sporočilih redno pošilja nasvete, trike in podporo za vašo napravo Nokia. Če je My Nokia na voljo v vaši državi in če jo podpira vaš ponudnik storitev, vam naprava predlaga, da začnete uporabljati storitev My Nokia po tem, ko nastavite uro in datum.

Izberite jezik storitve. Če zamenjate jezik, se naprava znova zažene. Če se želite prijaviti za storitev My Nokia, izberite **Sprejmi** in upoštevajte navodila.

Pozneje se lahko prijavite za storitev My Nokia tako, da izberete 🕄 > *Aplikacije* > *My Nokia*.

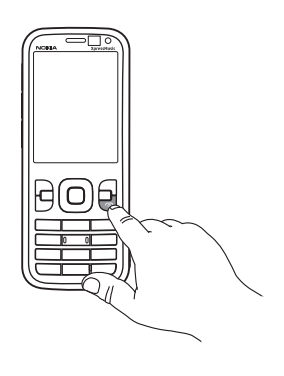

Za vabilom v storitev My Nokia se odpre aplikacija Dobrodošli. Z njo lahko dostopate do naslednjih aplikacij:

*Nast. čarovn.* – Uredite nastavitve povezav. Glejte "Nastavitveni čarovnik" na strani 13.

*Izmenjava* – Kopirajte ali sinhronizirajte podatke z drugimi združljivimi napravami.

*Vadnica* – Spoznajte funkcije naprave in se jih naučite uporabljati. Sami zaženete vadnico tako, da izberete **\$** > *Pomoč* > *Vadnica* in želeni razdelek.

Sami odprete aplikacijo Dobrodošli tako, da izberete 🕄 > Pomoč > Dobrodošli.

### Predeli z antenami

Antena Bluetooth (1)

Mobilna antena (2)

Vaša naprava ima morda notranjo in zunanje antene. Kot pri vseh drugih radiooddajnih napravah se predela antene ne dotikajte po nepotrebnem med tem, ko antena prenaša ali sprejema signale. Dotikanje antene vpliva na kakovost komunikacije ter lahko povzroči, da naprava deluje z večjo močjo, kot bi bilo potrebno, in lahko zmanjša življenjsko dobo baterije.

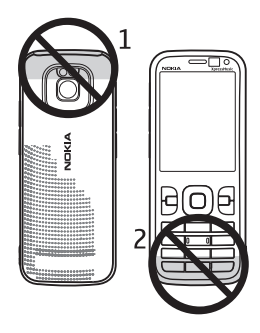

### Konfiguracijske nastavitve

Da bi lahko uporabljali večpredstavnostna sporočila, e-pošto, sinhronizacijo, pretakanje in brskalnik, mora biti naprava ustrezno nastavljena. Naprava bo morda na podlagi kartice SIM, ki jo uporabljate, samodejno konfigurirala nastavitve brskalnika, večpredstavnostnih sporočil, dostopne točke in pretakanja vsebin. Drugače lahko določite nastavitve v nastavitvenem čarovniku. Nastavitve boste morda prejeli neposredno v nastavitvenem sporočilu, ki ga lahko shranite v telefon. Podatke o razpoložljivosti lahko dobite pri mobilnem operaterju, ponudniku storitev ali pooblaščenem prodajalcu izdelkov Nokia.

Ko prejmete nastavitveno sporočilo, se nastavitve samodejno shranijo in vključijo ali pa se prikaže obvestilo *1 novo sporočilo*. Nastavitve shranite tako, da izberete **Prikaži > Možnosti >** *Shrani*. Morda boste morali vnesti kodo PIN, ki vam jo je priskrbel ponudnik storitev.

#### Nastavitveni čarovnik

Nastavitveni čarovnik v napravi konfigurira nastavitve za storitve mobilnega operaterja in e-pošto. Na voljo je morda tudi konfiguriranje drugih nastavitev.

Da bi te storitve lahko uporabljali, vam bo ponudnik storitev morda moral vključiti podatkovno povezavo ali druge storitve.

Izberite S > Nastavitve > Nast. čarovn..

### Prenos podatkov

Navodila za prenos podatkov, na primer imenika, iz prejšnje naprave, so v razdelku "Prenos podatkov" na strani 69.

# 2. Vaša naprava

### Tipke in sestavni deli

Slušalka (1) Objektiv dodatne kamere (2) Tipalo osvetlitve okolja (3) Zaslon (4) Leva in desna izbirna tipka (5) Tipka za brisanje (6) Menijska tipka (7), v nadaljevanju imenovana Klicna tipka (8) Tipka za konec in vklop/izklop (9) Tipka za pomikanje Navi™ (10), v nadaljevanju tipka za pomikanje, in lučka stanja okoli nje (11) Številske tipke (11)

Mikrofon (12)

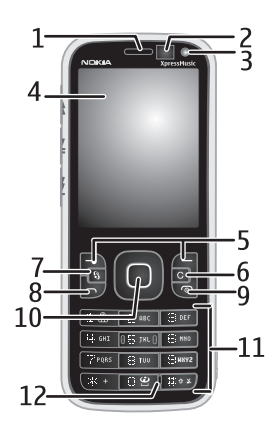

Priključek mikro USB (13) Kazalnik polnjenja (14) Zvočni/video priključek (AV) Nokia (2,5 mm) (15) Bliskavica (16) Objektiv glavne kamere (17) Tipka za zvišanje glasnosti (18) Tipka za znižanje glasnosti (19) Reža za pomnilniško kartico (20) Zvočnik (21) Sprožilec kamere (22) Kazalnik dogodkov LED (23) Tipka za previjanje nazaj (24) Tipka za predvajanje/ustavljanje (25) Tipka za previjanje naprej (26) Odprtina za zapestni trak (27)

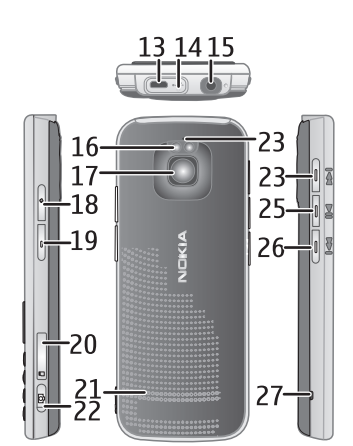

### Pripravljenost in začetni zaslon

Kadar je naprava vklopljena in prijavljena v omrežje, je v pripravljenosti v prikazu začetnega zaslona.

Na začetni zaslon lahko postavite najpomembnejše vizitke in bližnjice do aplikacij. Začetni zaslon vključuje:

 Vrstica imenika, kamor lahko dodate največkrat uporabljene vizitke, od koder lahko v trenutku opravite klic ali vizitki pošljete sporočilo, kjer lahko gledate spletne vire vizitke ali dostopate do nastavitev vizitke in informacij o njej. Vizitko dodate na začetni zaslon tako, da izberete *Dodajanje stika* in vizitko s seznama. Novo viziko ustvarite tako, da izberete Možnosti > *Nov stik*, vnesete podrobnosti in izberete Končano. Informacijam o vizitki lahko dodate tudi sliko. Spletni vir vizitke dodate tako, da izberete *Dodaj vir*, na seznamu označite želeni vir in izberete Končano. Nov vir ustvarite tako, da izberete Možnosti > *Nov vir*. Vir posodobite tako, da izberete *Osveži*. Vizitko z začetnega zaslona odstranite tako, da v prikazu informacij o vizitki izberete *Nastavitve* in *Odstrani*.

- Vtičniki aplikacij Vtičnike na začetnem zaslonu prilagodite tako, da izberete 
   Nastavitve > Nastavitve > Splošno > Prilagajanje > Pripravljenost > Aplikacije začet. zaslona.
- Bližnjice do aplikacij, ki jih lahko prilagodite. Prilagodite lahko tudi levo in desno izbirno tipko. Bližnjice na začetnem zaslonu prilagodite tako, da izberete > Nastavitve > Nastavitve > Splošno > Prilagajanje > Pripravljenost > Bližnjice.

Temo v pripravljenosti spremenite tako, da izberete **G** > *Nastavitve* > *Nastavitve* > *Splošno* > *Prilagajanje* > *Pripravljenost* > *Tema* v *pripravljen.*.

Seznam zadnjih klicanih številk odprete tako, da pritisnete klicno tipko.

Če želite uporabljati glasovne ukaze ali glasovno klicanje, pridržite desno izbirno tipko.

Profil zamenjate tako, da pritisnete tipko za vklop/izklop in izberete novega.

Povezavo s spletom vzpostavite tako, da pridržite tipko 0.

#### Profil Brez povezave

Profil Brez povezave hitro vključite tako, da na kratko pritisnete tipko za vklop/ izklop in izberete *Brez povezave*. Profil Brez povezave izključite tako, da na kratko pritisnete tipko za vklop/izklop in izberete drug profil.

Ko je vključen profil Brez povezave, so prekinjene vse povezave z mobilnim omrežjem. Vendar pa lahko napravo uporabljate brez kartice SIM ter poslušate radio ali glasbo z uporabo predvajalnika glasbe. Ne pozabite izklopiti naprave povsod, kjer je uporaba mobilnih telefonov prepovedana.

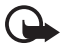

**Pomembno:** Kadar je vključen profil za uporabo brez povezave, ne morete klicati ali sprejemati klicev ali uporabljati drugih funkcij, za katere je potrebna povezava z mobilnim omrežjem. Klici na uradno številko za klice v sili, ki je programirana v vašo napravo, naj bi bili kljub temu mogoči. Če želite klicati, morate najprej zamenjati profil in tako vključiti telefonsko funkcijo naprave. Če je naprava zaklenjena, vnesite kodo za zaklepanje.

## Kazalniki

#### <u>lkone</u>

**3G** ali **平** – Naprava je povezana z omrežjem UMTS ali GSM.

3.5g – Vključena je povezava HSDPA (omrežna storitev) v omrežju UMTS.

 $\P_{\!\! K}$ – Naprava je v profilu za uporabo brez povezave, torej ni povezana z mobilnim omrežjem.

– V napravo je vstavljena pomnilniška kartica.

– V mapi Prejeto v meniju Sporočila imate neprebrana sporočila.

O – V oddaljeni nabiralnik je prispela nova e-pošta.

🛧 – Sporočila v mapi V pošiljanju čakajo na pošiljanje.

Imate neodgovorjene klice.

Ton zvonjenja je nastavljen na Tiho, Opozorilni ton sporočil in E-poštni opozorilni ton pa sta izključena.

-O – Tipkovnica naprave je zaklenjena.

**く**) – Vklopljen je zvočnik.

🛇 – Vključena je budilka.

🗾 📕 – Vsi dohodni klici so preusmerjeni na drugo številko.

 $oldsymbol{\widehat{O}}$  ali  $oldsymbol{\overline{O}}$  – Na napravo so priključene slušalke ali komplet za uporabnike slušnih aparatov.

🚆 ali 🚆 ali 🚆 – Paketna podatkovna povezava GPRS je aktivna, zadržana ali na voljo.

특 ali 톺 ali 틊 – V delu omrežja, ki podpira EGPRS, je paketna podatkovna povezava aktivna, zadržana ali na voljo. Naprava morda pri prenosu podatkov ne uporablja tehnologije EGPRS.

³∉ ali ⅔ ali ⅔ – Paketna podatkovna povezava UMTS je aktivna, zadržana ali na voljo.

ali (\*) – Povezava Bluetooth je vključena; z uporabo tehnologije Bluetooth se prenašajo podatki.

- Aktivna povezava USB.

Prikažejo se lahko še drugi znaki.

## Ohranjevalnik zaslona

Čas do vklopa ohranjevalnika zaslona nastavite tako, da izberete  $S_3 > Nastavitve > Nastavitve > Splošno > Prilagajanje > Zaslon > Čas do vklopa ohranjev.$ 

### Meni

V meniju lahko dostopate do funkcij naprave. Glavni meni odprete tako, da izberete 🕄.

Aplikacijo ali mapo odprete tako, da se pomaknete nanjo in pritisnete tipko za pomikanje.

Če spremenite vrstni red funkcij v meniju, se bo vrstni red razlikoval od privzetega, ki je opisan v tem priročniku.

V aplikacijah označite ali odznačite predmet tako, da pritisnete #. Več zaporednih predmetov označite ali odznačite tako, da pridržite tipko # in se pomaknete navzgor ali navzdol.

Prikaz menija zamenjate tako, da izberete **Možnosti** > *Zamenjaj prikaz menija* in vrsto prikaza.

Aplikacijo ali mapo zaprete tako, da izberete Nazaj in Izhod, kolikor krat je potrebno, da se vrnete v pripravljenost, ali pa izberite Možnosti > *Izhod*.

Če želite pogledati odprte aplikacije in preklapljati med njimi, pridržite 🕄. Pomaknite se na želeno aplikacijo in jo izberite.

Če pustite, da se aplikacije izvajajo v ozadju, se bo izraba baterije povečala, čas delovanja baterije pa se bo skrajšal.

### Nadzor glasnosti

Če želite med klicem ali poslušanjem zvočne datoteke prilagoditi glasnost slušalke ali zvočnika, pritisnite ustrezno tipko za glasnost. Med klicem vklopite ali izklopite zvočnik tako, da izberete Zvočnik ali Slušalka.

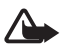

**Opozorilo:** Med uporabo zvočnika naprave ne držite ob ušesu, saj je njen zvok lahko zelo glasen.

## Zaklepanje tipkovnice

V pripravljenosti zaklenete tipkovnico tako, da pritisnete levo izbirno tipko ter v sekundi in pol še tipko \*. Če želite, da se tipkovnica po določenem času samodejno zaklene, izberite \$3 > Nastavitve > Nastavitve > Splošno > Varnost > Telefon in kartica SIM > Čas pred samozakl. tipk. > Uporabn. določeno in želeni čas.

Tipkovnico odklenete tako, da izberete Odkleni ter v sekundi in pol pritisnete tipko \*.

Klici na uradno številko za klic v sili, ki je programirana v vašo napravo, naj bi bili mogoči tudi, če je naprava ali tipkovnica zaklenjena.

### Kode za dostop

Če želite nastaviti, kako naprava uporablja kode za dostop, izberite  $\Im > Nastavitve > Nastavitve > Splošno > Varnost > Telefon in kartica SIM.$ 

#### Koda za zaklepanje

S kodo za zaklepanje, ki jo sestavlja pet števk, lahko preprečite nepooblaščeno uporabo naprave. Koda je tovarniško nastavljena na 12345. Spremenite jo in nastavite napravo tako, da jo bo zahtevala. Če kodo pozabite in je naprava zaklenjena, jo boste morali odnesti v popravilo, za kar boste morali plačati. Več informacij lahko dobite v centru Nokia Care ali pri prodajalcu svoje naprave.

Klici na uradno številko za klic v sili, ki je programirana v vašo napravo, naj bi bili mogoči tudi, če je naprava ali tipkovnica zaklenjena.

#### Kode PIN

S kodo PIN (personal identification number) in kodo UPIN (universal personal identification number) (4 do 8 številk) lahko zaščitite kartico SIM. Kodo (U)PIN navadno dobite s kartico SIM. Napravo nastavite tako, da bo zahtevala kodo vsakič, ko jo vklopite.

Koda PIN2 je priložena nekaterim karticam SIM in je potrebna za uporabo nekaterih funkcij.

Kodo PIN za modul potrebujete za dostop do informacij v varnostnem modulu. Koda PIN za podpisovanje je namenjena digitalnemu podpisovanju. PIN za modul in podpisovanje dobite skupaj s kartico SIM, če ta vsebuje varnostni modul.

#### Kode PUK

Z 8-mestno kodo PUK (personal unblocking key) in kodo UPUK (universal personal unblocking key) spremenite blokirano kodo PIN oziroma kodo UPIN. Kodo PUK2 potrebujete, da bi spremenili blokirano kodo PIN2.

Če kod nimate, jih lahko dobite pri ponudniku storitev.

#### Geslo za zapore

4-mestno geslo za zapore potrebujete za uporabo zapore klicev. Geslo lahko dobite pri ponudniku storitev. Če je geslo blokirano, se obrnite na ponudnika storitev.

### Nalaganje!

Nalaganje! (omrežna storitev) je mobilna trgovina vsebin, ki je na voljo za vašo napravo.

V aplikaciji Nalaganje lahko odkrijete, si predogledate, kupite, naložite in nadgradite vsebine, storitve in aplikacije. Predmeti so razvrščeni v kataloge

in mape različnih ponudnikov storitev. Pri različnih ponudnikih storitev so na voljo različne vsebine.

Izberite \$ > Nalaganje!.

Aplikacija Nalaganje uporablja omrežne storitve za dostop do nazadnje posodobljenih vsebin. Informacije o dodatnih predmetih, ki so na voljo z uporabo aplikacije Nalaganje, dobite pri svojem ponudniku storitev ali njihovem prodajalcu ali izdelovalcu.

### Nameščene aplikacije

V napravo lahko nalagate aplikacije. Do njih dostopate tako, da izberete **S** > *Aplikacije* > *Namestit.* 

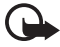

Pomembno: Nameščajte in uporabljajte samo aplikacije in drugo programsko opremo iz virov, ki jim zaupate, na primer preizkušene aplikacije z oznako Symbian Signed ali take, ki so preizkušene s programom Java Verified™.

### Priključitev združljivih slušalk

Ne priklapljajte izdelkov, ki ustvarjajo izhodni signal, ker bi to lahko napravo poškodovalo. Z AV-priključkom Nokia ne povezujte nobenega vira napetosti.

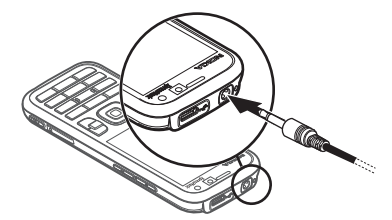

Če z AV-priključkom Nokia povežete katero koli zunanjo napravo ali druge slušalke (in ne

tistih, ki jih je Nokia odobrila za uporabo s to napravo), bodite posebej pozorni na nastavljeno stopnjo glasnosti.

#### Priključitev podatkovnega kabla USB

S priključkom USB povežite združljiv podatkovni kabel USB.

Če želite določiti privzeti način povezave USB ali zamenjati aktivni način, izberite **S** > *Nastavitve* > *Povezov*. >

*USB* > *Način povezave USB* in želeni način.

in,

Če želite, da se v napravi samodejno vključi privzeti način, izberite *Vprašaj ob povezavi > Ne*.

## Varčevanje z energijo

Vaša naprava ima funkcijo Power Save, ki varčuje z energijo in podaljša čas delovanja. Tudi polnilnik je varčen in zmanjšuje količino električne energije, ki se porablja, ko je naprava napolnjena, polnilnik pa je še vedno vklopljen v električno vtičnico. Vseeno pa ga izklopite iz vtičnice, ko se naprava napolni. Na napravi se prikaže slika, ki vas spomni na to.

#### **Q** we: energize

### Trajnostni materiali

Vaša naprava, dodatna oprema in embalaža so izdelani iz trajnostnih materialov v skladu z merili družbe Nokia.

#### **O** we: create

### Okoljska programska oprema in storitve

Skupaj s tem izdelkom dobite tudi program Eco catalogue, s katerim lahko na enostaven način dostopate do najnovejših okoljskih storitev in vsebin. Več informacij o programu lahko dobite na spletni strani http://www.nokia.com/ecocatalogue.

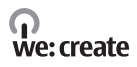

### Recikliranje

65-80 % materialov v mobilnih telefonih Nokia je mogoče reciklirati. Naprave in dodatno opremo, ki jih ne uporabljate več, lahko pustite na ustreznih zbirališčih. Več informacij o zbirališčih v vaši bližini dobite na spletni strani www.nokia.com/werecycle.

#### **O** we: recycle

# 3. Klicne funkcije

Če želite med klicem nastaviti glasnost, pritisnite ustrezno tipko za glasnost.

## Vzpostavljanje glasovnih klicev

1. V pripravljenosti vnesite telefonsko številko skupaj z omrežno skupino. Števko zbrišete tako, da pritisnete tipko za brisanje.

Pri mednarodnem klicanju vnesite mednarodno predpono tako, da dvakrat pritisnete tipko \* (znak + nadomesti mednarodno izhodno kodo), potem vnesite še kodo države, omrežno skupino (po potrebi brez prve ničle) in telefonsko številko.

- 2. Številko pokličete tako, da pritisnete klicno tipko.
- 3. S tipko za konec končate klic ali prekinete poskus klica.

Če želite poklicati z uporabo Imenika, izberite  $\Im > Imenik$ . Pomaknite se na želeno ime ali vnesite prve črke imena in se pomaknite nanj. Številko pokličete tako, da pritisnete klicno tipko.

Če želite poklicati eno od zadnjih klicanih številk, v pripravljenosti pritisnite klicno tipko.

### <u>Hitro klicanje</u>

Hitro klicanje je najhitrejši način klicanja pogosto uporabljenih številk, ko je naprava v pripravljenosti. Tipkam za hitro klicanje od **3** do **9** (tipki **1** in **2** sta rezervirani za glasovni in video telefonski predal) morate dodeliti telefonske številke ter nastaviti *Hitro klicanje* na *Vključeno*.

Če želite dodeliti telefonsko številko tipki za hitro klicanje, izberite \$3 > *Nastavitve* > *Hitro klic.*. Pomaknite se na ikono tipke ter izberite **Določi** in vizitko. Če želite številko spremeniti, izberite **Možnosti** > *Spremeni*.

Če želite vključiti hitro klicanje, izberite **S** > *Nastavitve* > *Nastavitve* > *Telefon* > *Klici* > *Hitro klicanje* > *Vključeno*.

Pokličete tako, da držite ustrezno tipko za hitro klicanje, dokler naprava ne začne vzpostavljati klica.

### Telefonski predal

Če želite poklicati telefonski predal (omrežna storitev), v pripravljenosti pridržite tipko 1 ali 2. Lahko imate predale za glasovne in video klice ter več telefonskih linij.

Če številka telefonskega predala še ni nastavljena in jo želite nastaviti, izberite **S** > *Nastavitve* > *Telef. predal*. Pomaknite se na *Glasovni predal* (ali *Video predal*) in vnesite ustrezno številko. Če želite spremeniti številko telefonskega predala, izberite **Možnosti** > *Spremeni številko*. Njegovo številko dobite pri ponudniku storitev.

### Glasovno klicanje

Vsem vnosom v imeniku se samodejno dodajo glasovne oznake. Uporabljajte dolga imena in se izogibajte podobnim imenom za različne številke.

#### Klicanje z uporabo glasovnega izbiranja

Glasovne oznake so občutljive za šume iz ozadja, zato jih uporabljajte v tihem okolju.

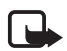

**Opomba:** Uporaba glasovnih oznak je v hrupnem okolju ali v sili lahko otežena, zato se nikoli ne zanašajte samo na glasovno klicanje.

1. V pripravljenosti pridržite desno izbirno tipko.

Če uporabljate združljive slušalke s tipko, pridržite tipko na slušalkah.

 Ko se prikaže navodilo Zdaj govorite, razločno izgovorite glasovni ukaz. Naprava predvaja glasovni ukaz, ki se najbolje ujema z izgovorjenim, ter po sekundi in pol pokliče z njim povezano številko. Če izbrano ime ni pravo, pred klicanjem izberite drug vnos.

### Vzpostavljanje konferenčnih klicev

Naprava omogoča konferenčne klice (omrežna storitev) z največ šestimi udeleženci, vključno z vami.

- 1. Pokličite prvega udeleženca.
- 2. Pokličite novega udeleženca tako, da izberete Možnosti > Nov klic.
- Ko druga oseba sprejme klic, ustvarite konferenčni klic tako, da izberete Možnosti > Konferenca.

Novega udeleženca dodate tako, da ponovite drugi korak in izberete Možnosti > Konferenca > Dodaj konferenci.

4. Konferenčni klic končate tako, da pritisnete tipko za konec.

### Sprejem ali zavrnitev klica

Klic sprejmete tako, da pritisnete klicno tipko.

Če želite izključiti zvonjenje, izberite Utišaj.

Če želite klic zavrniti, pritisnite tipko za konec ali izberite Možnosti > Zavrni. Če ste vključili možnost *Preusmer. klicev > Če je telefon zaseden*, se zavrnjeni klici preusmerijo.

Izberite Možnosti > Pošlji sporočilo, da bo naprava klicalcu poslala besedilno sporočilo s pojasnilom, zakaj klica niste mogli sprejeti. Če želite vključiti odgovor z besedilnim sporočilom in urediti besedilo sporočila, izberite 🕄 > Nastavitve > Nastavitve > Telefon > Klici > Zavrni klic s sporočilom in Besedilo sporočila.

## Čakajoči klic

Med pogovorom sprejmete čakajoči klic tako, da pritisnete klicno tipko. Prvi klic bo zadržan. Med klicema preklapljate tako, da izberete Zamenjaj. Če želite aktivni klic končati, pritisnite tipko za konec.

Funkcijo čakajočega klica (omrežna storitev) vključite tako, da izberete 🕄 > Nastavitve > Nastavitve > Telefon > Klici > Čakajoči klic > Vključi.

## Video telefonija

#### Vzpostavljanje video klicev

Če želite vzpostaviti video klic, morate imeti kartico USIM in biti v dosegu omrežja UMTS. Več informacij o razpoložljivosti in naročanju video telefonije dobite pri mobilnem operaterju ali ponudniku storitev. Video klic je na voljo samo med dvema sogovornikoma, in kadar ni vzpostavljenih nobenih drugih glasovnih, video ali podatkovnih klicev. Vzpostaviti ga je mogoče z združljivim mobilnim telefonom ali odjemalcem ISDN.

🎾 Posneli ste fotografijo, ki bo poslana namesto videa.

Preprečili ste pošiljanje videa iz svoje naprave.

- 1. V pripravljenosti vnesite telefonsko številko in izberite Video klic. Ali pa izberite \$3 > Imenik, pomaknite se na želeno vizitko in izberite Možnosti > Video klic.
- 2. Ko je vzpostavljen video klic, preklapljate med videom in samim zvokom tako, da v orodni vrstici izberete Omogoči pošiljan. videa ali Onemogoči pošilj. videa.

Tudi če ste zavrnili pošiljanje videa med video klicem, bo klic vseeno zaračunan kot video klic. Tarife izveste pri mobilnem operaterju oziroma ponudniku storitey.

3. Video klic končate tako, da pritisnete tipko za konec.

### Sprejemanje video klicev

Ko imate dohodni video klic, se na zaslonu prikaže 🔏.

Če želite sprejeti video klic, pritisnite klicno tipko. Prikaže se *Dovolite, da klicalcu pošljem sliko?*. Če izberete **Da**, bo klicalec videl video, ki ga snema kamera vaše naprave. Drugače se pošiljanje videa ne vključi.

Tudi če ste zavrnili pošiljanje videa med video klicem, bo klic vseeno zaračunan kot video klic. Tarife preverite pri svojem ponudniku storitev.

Video klic končate tako, da pritisnete tipko za konec.

### Klicne nastavitve

### <u>Klici</u>

Izberite **G** > *Nastavitve* > *Nastavitve* > *Telefon* > *Klici* in eno od naslednjih nastavitev:

*Pošiljanje lastne št.* (omrežna storitev) – Določite, ali oseba, ki jo kličete, vidi vašo telefonsko številko ali ne.

Čakajoči klic (omrežna storitev) – Glejte "Čakajoči klic" na strani 23.

Zavrni klic s sporočilom in Besedilo sporočila – Glejte "Sprejem ali zavrnitev klica" na strani 22.

*Lastni video v prej. klicu* – Določite, ali dovolite pošiljanje lastnega videa med dohodnim video klicem.

*Slika v video klicu* – Izberite fotografijo, ki bo prikazana, če zavrnete video klic.

*Samodejni ponovni klic* – Nastavite napravo tako, da bo po neuspelem klicu poskusila še največ desetkrat.

*Prikaz trajanja klica* in *Povzetek po klicu* – Nastavite napravo tako, da bo prikazovala trajanje klica med klicem in približno trajanje zadnjega klica.

Hitro klicanje – Glejte "Hitro klicanje" na strani 21.

*Sprej. s katero koli tipko* – Če želite sprejemati klice s kratkim pritiskom na katero koli tipko, razen leve in desne izbirne tipke, tipk za glasnost, tipke za vklop/izklop, tipke za konec in sprožilca.

*Uporabljena linija* (omrežna storitev) – Izberite, katero telefonsko linijo želite uporabljati za klicanje in pošiljanje besedilnih sporočil. Ta možnost je prikazana samo, če kartica SIM podpira dve telefonski liniji.

Menjava linije (omrežna storitev) - Omogočite ali onemogočite izbiro linije.

### Preusmeritve klicev

- 1. Izberite **§** > *Nastavitve* > *Nastavitve* > *Telefon* > *Preusmer. klicev* (omrežna storitev).
- 2. Izberite, katere klice želite preusmeriti, na primer Glasovni klici.
- 3. Izberite želeno možnost. Izberite na primer Če *je telefon zaseden*, ki klice preusmeri, kadar je vaša številka zasedena ali ko zavrnete dohodni klic.
- Izberite Možnosti > Vključi in telefonsko številko, na katero želite preusmeriti klice. Hkrati je lahko vključenih več preusmeritev.

Funkciji za zaporo klicev in za preusmeritev klicev ne moreta biti vključeni hkrati.

### Zapore klicanja

- 1. Izberite S > *Nastavitve* > *Nastavitve* > *Telefon* > *Zapore klicev* (omrežna storitev), da omejite dohodne in odhodne klice.
- Pomaknite se na želeno vrsto zapore in izberite Možnosti > Vključi. Če želite spremeniti nastavitve, potrebujete geslo za zapore, ki ga dobite pri ponudniku storitev.

Funkciji za zaporo klicev in za preusmeritev klicev ne moreta biti vključeni hkrati.

Če je vključena zapora klicev, naj bi bili mogoči klici na nekatere številke za klice v sili.

### <u>Omrežje</u>

Izberite **G** > *Nastavitve* > *Nastavitve* > *Telefon* > *Omrežje* in eno od naslednjih nastavitev:

*Omrežni način* – Izberite, katero omrežje želite uporabljati (nastavitev je prikazana samo, če jo podpira ponudnik storitev). Če izberete *Dvojni način*, naprava samodejno uporabi omrežje GSM ali UMTS.

*Izbira operaterja* – Če izberete *Samodejno*, bo naprava sama poiskala in izbrala eno od omrežij, ki so na voljo. Izberite *Ročno*, če želite želeno omrežje sami izbrati s seznama omrežij. Operater izbranega omrežja mora imeti z vašim operaterjem podpisano pogodbo o sledenju (roaming).

*Informacije o celici* (omrežna storitev) – Nastavite napravo tako, da bo pokazala, kdaj je prijavljena v omrežje MCN, in vključila prejemanje informacij o celici.

### Souporaba videa

Funkcijo souporabe videa uporabite, če želite združljivi mobilni napravi poslati posnetek v živo med navadnim pogovorom.

### Zahteve za souporabo videa

Če želite souporabljati video, mora biti naprava povezana z omrežjem 3G (universal mobile telecommunications system, UMTS). Informacije o razpoložljivosti omrežja in tarifah, povezanih z uporabo te aplikacije, lahko dobite pri ponudniku storitev.

Če želite uporabljati funkcijo souporabe videa, morate storiti naslednje:

- Preverite, ali je naprava nastavljena za povezovanje med dvema osebama.
- Preverite, ali sta vaša in sogovornikova naprava prijavljeni v omrežje UMTS.
- Preverite, ali je povezava UMTS vzpostavljena in ali ste v dosegu omrežja UMTS. Če se med sejo souporabe premaknete iz omrežja UMTS, se seja prekine, glasovni klic pa se nadaljuje.

#### Nastavitve souporabe videa

Povezava med dvema osebama je znana tudi kot povezava SIP (Session Initiation Protocol). Če želite souporabljati video, vprašajte ponudnika storitev za profil SIP, ki ga boste uporabljali v svoji napravi.

Izberite **S** > *Nastavitve* > *Nastavitve* > *Povezava* > *Souporaba videa* in eno od naslednjih nastavitev:

Souporaba videa – Izberite, ali je souporaba videa omogočena.

Profil SIP – Izberite profil SIP.

*Shranjevanje videa* – Nastavite, ali se izmenjani video posnetki samodejno shranijo.

*Izbrani pomnil. za shranj.* – Izberite, ali se videi shranjujejo v pomnilnik naprave ali na pomnilniško kartico.

*Opoz. ton o zmogljivosti* – Nastavite napravo tako, da bo predvajala opozorilni ton, ko bo med klicem na voljo souporaba videa.

Če poznate sogovornikov naslov SIP, ga lahko shranite v imenik. Izberite **S** > *Imenik*, vizitko in **Možnosti** > *Uredi* > **Možnosti** > *Dodaj podrobnost* > *SIP* ali *Skupni ogled videa*. Vnesite naslov SIP (uporabniškoime@imedomene). Namesto imena domene lahko uporabite naslov IP.

### Souporaba shranjenega video posnetka ali videa v živo

 Če želite dati v souporabo video v živo, ki ga snemate s kamero naprave, med glasovnim klicem izberite Možnosti > Souporaba videa > Video v živo. Shranjen video posnetek daste v souporabo tako, da izberete *Video posnetek* in želeni posnetek.

2. Naprava pošlje vabilo na naslov SIP, ki ste ga shranili v imenik.

Po potrebi izberite sogovornikov naslov SIP, preden pošljete vabilo; ali pa vnesite naslov SIP in izberite V redu.

- 3. Souporaba se začne samodejno, ko prejemnik sprejme vabilo, in vključi se zvočnik. Souporabo videa upravljate z gumbi v orodni vrstici.
- 4. Sejo souporabe končate tako, da izberete Končaj. Glasovni klic končate tako, da pritisnete tipko za konec.

### Sprejemanje vabila

Ko prejmete vabilo, naprava zvoni ter prikaže pošiljateljevo ime ali naslov SIP. Izberite Da, da začnete sejo souporabe. Če želite zavrniti vabilo in nadaljevati glasovni klic, izberite Ne.

### Dnevnik

Če bi radi videli neodgovorjene, sprejete ali odhodne klice, besedilna sporočila, paketne podatkovne povezave ter faksne in podatkovne klice, ki jih je zapisala naprava, izberite \$\$ > Dnevnik.

V pripravljenosti deluje klicna tipka kot bližnjica do seznama *Klicane številke* v dnevniku *Zadnji klici* (omrežna storitev).

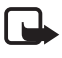

**Opomba:** Dejanski račun za klice in storitve, ki vam ga izstavi mobilni operater, se lahko razlikuje – odvisno od vrste omrežja, zaokroževanja, davkov in podobnega.

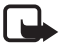

**Opomba:** Nekateri števci, vključno s števcem časa uporabe, se lahko med popravilom ali posodabljanjem programske opreme ponastavijo.

# 4. Glasba

### Predvajalnik glasbe

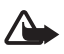

**Opozorilo:** Glasbo poslušajte pri zmerni glasnosti. Dolgotrajnejša izpostavljenost močni glasnosti lahko poškoduje vaš sluh. Med uporabo zvočnika naprave ne držite ob ušesu, saj je njen zvok lahko zelo glasen.

Glasbo in epizode poddaj lahko poslušate tudi, ko je vključen profil Brez povezave. Glejte "Profil Brez povezave" na strani 15.

Več informacij o zaščiti avtorskih pravic je v razdelku "Licence" na strani 66.

### Poslušanje skladbe ali epizode poddaje (podcasta)

- 1. Izberite S > Glasba > Predv.glasbe.
- 2. Knjižnico glasbe osvežite tako, da izberete Možnosti > Obnovi knjižnico.
- Izberite Glasba ali Poddaje, kategorijo (na primer Vse pesmi ali Poddaje > Vse epizode) in želeno skladbo ali epizodo poddaje.
- Izbrano datoteko predvajate tako, da pritisnete tipko za pomikanje.
  Predvajanje prekinete tako, da pritisnete tipko za pomikanje, nadaljujete pa ga s še enim pritiskom na tipko za pomikanje.
- 5. Predvajanje ustavite tako, da se pomaknete navzdol.

Če želite datoteko previti naprej ali nazaj, pridržite tipko za pomikanje v desno ali levo.

Na naslednjo datoteko preskočite tako, da se pomaknete desno. Na začetek skladbe ali poddaje se vrnete tako, da se pomaknete levo.

Na prejšnjo skladbo ali poddajo preskočite tako, da se v dveh sekundah po začetku predvajanja znova pomaknete levo.

Glasnost prilagajate s tipko za glasnost.

Če se želite vrniti v pripravljenost, medtem ko predvajalnik še naprej deluje v ozadju, pritisnite tipko za konec. Ali je prikazana skladba, ki se trenutno predvaja, je odvisno od teme, ki ste jo izbrali za pripravljenost. V predvajalnik glasbe se vrnete tako, da izberete skladbo, ki se predvaja.

### Glasbeni meni

Izberite **S** > *Glasba* > *Predv.glasbe*. Izberite želeno možnost v glasbenem meniju, da bi videli vse skladbe, razvrščene skladbe ali sezname predvajanj.

### Seznami predvajanj

Izberite **G** > *Glasba* > *Predv.glasbe* > *Seznami predvajanj.* Podrobnosti o seznamu predvajanja si ogledate tako, da izberete **Možnosti** > *Podrobnosti seznama*.

#### Ustvarjanje seznama predvajanja

- 1. Izberite Možnosti > Ustvari seznam skladb.
- 2. Vnesite ime za seznam in izberite V redu.
- Če želite dodati skladbe zdaj, izberite Da. Če jih boste dodali pozneje, izberite Ne.

- 4. Izberite izvajalce, da bi našli skladbe, ki jih želite vključiti na seznam predvajanja. Skladbo dodate tako, da pritisnete tipko za pomikanje.
- 5. Ko končate izbiranje, izberite Končano. Če je v napravi vstavljena združljiva pomnilniška kartica, se seznam predvajanja shrani nanjo.

Pozneje lahko dodate več skladb tako, da med pregledovanjem seznama izberete Možnosti > *Dodaj pesmi*.

### Poddaje

Vse epizode poddaj, ki so na voljo v napravi, prikažete tako, da izberete 🕄 > *Glasba* > *Predv.glasbe* > *Poddaje* > *Vse epizode*.

Epizode poddaj so lahko v treh stanjih: nikoli predvajane, delno predvajane ali predvajane v celoti. Če je epizoda delno predvajana, se naslednjič zažene predvajanje z mesta, kjer ste ga prejšnjič ustavili. Drugače se predvaja od začetka.

### Glasbena trgovina Nokia

Z uporabo glasbene trgovine Nokia (omrežna storitev) lahko iščete skladbe in brskate med njimi ter kupujete glasbo, ki jo nato naložite v napravo. Glasbo lahko kupujete samo, če se najprej registrirate za storitev. Na naslovu www.music.nokia.com preverite, ali je glasbena trgovina Nokia na voljo v vaši državi.

Do storitve glasbene trgovine Nokia lahko dostopate samo, če imate v napravi določeno veljavno internetno dostopno točko. Trgovino Nokia odprete tako, da izberete S > *Glasba* > *Glasb. trg..* 

#### Prenos glasbe

V spletnih glasbenih trgovinah lahko kupite glasbo, zaščiteno s tehnologijo WMDRM, in jo prenesete v napravo.

Če želite osvežiti knjižnico, potem ko ste posodobili zbirko skladb v napravi, izberite **S**3 > *Glasba* > *Predv.glasbe* > *Glasba* > **Možnosti** > *Obnovi knjižnico*.

#### Prenos glasbe iz računalnika

Če želite glasbo sinhronizirati s predvajalnikom Windows Media Player in v napravo prenesti glasbene datoteke, zaščitene s tehnologijo WMDRM, priklopite združljiv kabel USB. V napravi mora biti združljiva pomnilniška kartica.

### Glasbene tipke

Z glasbenimi tipkami (tipki za previjanje naprej in nazaj, tipka za predvajanje) lahko upravljate predvajalnik glasbe, radio in aplikacije RealPlayer.

## Iskalnik glasbe

Z aplikacijo Iskalnik glasbe lahko na primer izgovorite ime glasbenika, ki ga želite poslušati, in začnete predvajati njegovo glasbo.

Ko lskalnik glasbe uporabljate prvič in vsakič, ko v napravo naložite nove skladbe, izberite **Možnosti** > *Obnovi knjižnico*, če želite posodobiti glasovne ukaze.

Če želite aplikacijo Iskalnik glasbe odpreti, pridržite tipko \*. Iskalnik glasbe lahko odprete tudi, če izberete **\$3** > *Glasba* > *Iskal. glasbe*. Po pisku izgovorite ime glasbenika, ime glasbenika in naslov skladbe oziroma naslov albuma ali seznama predvajanja. Napravo držite približno 20 cm od ust in govorite z običajnim glasom. Pazite, da ne pokrijete mikrofona na spodnjem delu tipkovnice.

Glasovni ukazi so osnovani na metapodatkih (ime glasbenika in naslov skladbe) skladb v vaši napravi. Iskalnik glasbe podpira dva jezika, in sicer angleščino ter jezik, ki ste ga določili za jezik naprave. Jezik, v katerem so napisani metapodatki, mora biti eden od teh dveh jezikov.

## Nokia Podcasting

Z aplikacijo Nokia Podcasting (omrežna storitev) lahko iščete, naročate in nalagate poddaje po mobilnem omrežju ter s svojo napravo predvajate in upravljate zvočne in video poddaje ter jih dajete v souporabo.

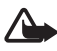

**Opozorilo:** Glasbo poslušajte pri zmerni glasnosti. Dolgotrajnejša izpostavljenost močni glasnosti lahko poškoduje vaš sluh. Med uporabo zvočnika naprave ne držite ob ušesu, saj je njen zvok lahko zelo glasen.

#### Nastavitve

Preden lahko uporabljate storitev Nokia Podcasting, morate določiti nastavitve povezave in nalaganja.

Če aplikacijo nastavite na samodejno nalaganje poddaj (pretakanja večpredstavnostnih vsebin), lahko to pomeni, da bo naprava prenašala velike količine podatkov po omrežju vašega ponudnika storitev. Informacije o stroških prenosa podatkov lahko dobite pri ponudniku storitev.

Izberite **S** > *Glasba* > *Predv.glasbe* > *Poddaje* > **Možnosti** > *Pojdi* v meni *Poddaje* > **Možnosti** > *Nastavitve* in med naslednjim:

*Povezava > Privzeta dostopna točka* – Izberite dostopno točko, da določite povezavo z internetom. Storitev za iskanje poddaj določite tako, da izberete *URL storitve iskanja*.

Naloži – Uredite nastavitve nalaganja. Izberete lahko, ali se poddaje shranijo v napravo ali na pomnilniško kartico; nastavite, kako pogosto se poddaje

posodabljajo, ter uro in datum naslednje samodejne posodobitve; ter nastavite, koliko prostora v pomnilniku se uporablja za poddaje in kaj se zgodi, če količina podatkov preseže omejitev nalaganja.

### <u>Iskanje</u>

Če želite nastaviti iskalnik tako, da bo uporabljal storitev za iskanje poddaj, izberite **G** > *Glasba* > *Predv.glasbe* > *Poddaje* > **Možnosti** > *Pojdi* v meni *Poddaje* > **Možnosti** > *Nastavitve* > *Povezava* > *URL storitve iskanja*.

Poddaje iščete tako, da izberete **S** > *Glasba* > *Predv.glasbe* > *Poddaje* > **Možnosti** > *Pojdi v meni Poddaje* > *Poišči* in vnesete ključno besedo ali naslov.

Če želite naročiti kanal in ga dodati med svoje poddaje, izberite Možnosti > Naroči. Kanale lahko tudi označite, da dodate vse hkrati.

### <u>lmeniki</u>

Imeniki vam pomagajo pri iskanju novih epizod poddaj, ki jih želite naročiti. Epizoda je neka predstavnostna datoteka v poddaji.

Izberite **G** > *Glasba* > *Predv.glasbe* > *Poddaje* > **Možnosti** > *Pojdi* v meni *Poddaje* > *Imeniki*. Izberite mapo imenika, da jo posodobite (omrežna storitev). Ko se barva mapine ikone spremeni, jo izberite, da jo odprete, nato pa izberite temo, da odprete seznam poddaj.

Poddajo naročite tako, da izberete naslov. Ko naročite epizode poddaje, jih lahko nalagate, upravljate in predvajate v meniju Poddaje.

Če želite dodati nov imenik ali mapo, izberite Možnosti > Novo > Spletni imenik ali Mapa. Izberite naslov, spletni naslov datoteke .OPML (Outline Processor Markup Language) in možnost Končano.

Datoteko .OPML, ki je shranjena v napravi, uvozite tako, da izberete Možnosti > *Uvozi datoteko OPML*. Izberite mesto datoteke in jo uvozite.

Ko po povezavi Bluetooth prejmete sporočilo, ki vsebuje datoteko .OPML, odprite datoteko, da jo shranite v mapo *Prejeto* v meniju Imeniki. Odprite mapo, da bi naročili povezave in jih dodali med svoje poddaje.

### <u>Nalaganje</u>

Naročene poddaje si ogledate tako, da izberete **S** > *Glasba* > *Predv.glasbe* > *Poddaje* > *Možnosti* > *Pojdi v meni Poddaje* > *Poddaje*. Naslove posameznih epizod si ogledate tako, da izberete naslov poddaje.

Nalaganje začnete tako, da izberete naslov epizode. Če želite naložiti ali nadaljevati nalaganje izbranih ali označenih epizod, izberite Možnosti > Naloži ali Nadaljuj nalaganje. Hkrati lahko naložite več epizod.

Del poddaje lahko med tem, ko se nalaga ali je delno naložen, predvajate tako, da izberete *Poddaje* > **Možnosti** > *Predvajaj odlomek*.

Ko osvežite knjižnico glasbe, se popolnoma naložene poddaje shranijo v mapo Poddaje.

### Predvajanje in upravljanje poddaj

Epizode v poddaji prikažete tako, da odprete poddajo. Pod vsako epizodo so informacije o datoteki.

Popolnoma naloženo epizodo predvajate tako, da izberete **\$**3 > *Glasba* > *Predv.glasbe* > *Poddaje*.

Če želite posodobiti izbrano poddajo ali označene poddaje, da bi videli nove epizode, izberite **Možnosti** > *Posodobi*.

Če želite dodati novo poddajo tako, da bi vnesli njen spletni naslov, izberite **Možnosti** > *Nova poddaja*. Spletni naslov izbrane poddaje lahko uredite, če izberete *Uredi*.

Hkrati lahko posodobite, zbrišete ali pošljete skupino izbranih poddaj tako, da izberete Možnosti > *Označi/Opusti*, označite poddaje ter izberete Možnosti in ustrezno dejanje.

Spletno mesto poddaje odprete (omrežna storitev) tako, da izberete Možnosti > *Odpri spletno stran*.

Nekatere poddaje omogočajo interakcijo z ustvarjalci tako, da uporabniki komentirajo in glasujejo. Če bi radi to storili, izberite **Možnosti** > *Glej komentarje*, da se povežete z internetom.

### FM-radio

Radio odprete tako, da izberete **\$**3 > *Glasba* > *FM radio* > *FM radio*. Radio izključite tako, da izberete **Izhod**.

Ko prvič odprete radio, vam čarovnik pomaga shraniti lokalne radijske postaje (omrežna storitev).

Več informacij o razpoložljivosti in ceni storitev imenika postaj dobite pri mobilnem operaterju ali ponudniku storitev.

FM-radio uporablja anteno, vendar ne antene naprave. Da bi radijski sprejemnik deloval pravilno, morajo biti na napravo priključene združljive slušalke ali druga dodatna oprema.

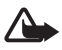

**Opozorilo:** Glasbo poslušajte pri zmerni glasnosti. Dolgotrajnejša izpostavljenost močni glasnosti lahko poškoduje vaš sluh. Med uporabo zvočnika naprave ne držite ob ušesu, saj je njen zvok lahko zelo glasen.

Radio podpira funkcijo Radio Data System (RDS). Radijske postaje, ki podpirajo RDS, lahko prikazujejo informacije, na primer ime postaje. Če je RDS vključen v nastavitvah, skuša tudi poiskati alternativno frekvenco za postajo, ki se predvaja, če je sprejem slab. Če želite, da naprava samodejno išče alternativne frekvence, izberite **Možnosti** > *Nastavitve* > *Druge frekvence* > *Samod. iskanje vklj.* 

### Ročno iskanje in shranjevanje radijskih postaj

Ko je radio vklopljen, zaženete iskanje radijskih postaj tako, da se pomaknete navzgor ali navzdol. Najdeno postajo shranite tako, da izberete Možnosti > *Shrani postajo*. Izberite mesto za postajo, vnesite ime zanjo in izberite V redu.

Seznam shranjenih postaj odprete tako, da izberete **Možnosti** > *Postaje*. Če želite spremeniti nastavitve postaje, izberite postajo in *Uredi*.

### Funkcije radia

Glasnost nastavite tako, da pritisnete ustrezno tipko za glasnost.

Če imate shranjene postaje, se pomaknite desno ali levo na naslednje ali prejšnje postaje.

Ko poslušate radio, lahko kličete in sprejemate klice. Med aktivnim klicem se zvok radia izklopi.

Če se želite vrniti v stanje pripravljenosti in pustiti radio zagnan v ozadju, izberite Možnosti > *Predvajaj v ozadju*.

#### Imenik postaj

Do imenika postaj (omrežna storitev) dostopate tako, da izberete **Možnosti** > *Imenik postaj* in svojo lokacijo. Če bi radi poslušali postajo ali jo shranili, se pomaknite nanjo in izberite **Možnosti** > *Postaja* > *Poslušaj* ali *Shrani*.

# 5. lgre

Če si želite ogledati ali igrati igre, izberite 🕄 > Aplikacije > Igre.

Če sodelujete v spletnih igrah in igrah z več igralci, v spletnih klepetalnicah oziroma drugih oblikah spletnega sporočanja ali če uporabljate druge funkcije spletnih skupnosti, se vam lahko zaračunajo stroški prenosa podatkov. Informacije o stroških prenosa podatkov lahko dobite pri ponudniku storitev.

# 6. Določanje položaja (lokacije)

Aplikacije, kot je Podatki GPS, lahko uporabljate, da določite svojo lokacijo ali merite razdalje in koordinate. Aplikacija Podatki GPS potrebuje povezavo GPS. V napravo ni vgrajen sprejemnik GPS. Če želite uporabljati funkcijo določanja položaja, morate imeti dodatno opremo Bluetooth GPS, ki je na voljo ločeno.

## Zahteve za podatke o položaju

Od omrežne storitve boste morda prejeli zahtevo za podatek o svojem položaju. Na podlagi podatka o trenutnem položaju boste od ponudnika storitev lahko prejemali obvestila o razmerah v kraju, kjer ste, na primer vremenu ali prometu.

Ko prejmete zahtevo, izberite *Sprejmi*, da dovolite pošiljanje podatka o svojem položaju, ali *Zavrni*, da zahtevo zavrnete.

### Točke

Izberite **G** > *Aplikacije* > *Lokacija* > *Točke*. Z uporabo aplikacije Točke lahko v napravo shranite informacije o določenih lokacijah. Shranjene točke lahko uporabljate v združljivih aplikacijah, kot sta Podatki GPS in Zemljevidi.

Novo točko ustvarite tako, da izberete **S** > *Aplikacije* > *Lokacija* > *Točke* > **Možnosti** > *Nova točka*. Zahtevo za koordinate lokacije, kjer ste, ustvarite tako, da izberete *Trenutni položaj*. Če želite podatek vnesti sami, izberite *Ročni vnos*.

Če želite neko točko dodati v vnaprej nastavljeno kategorijo, izberite točko in Možnosti > *Dodaj kategoriji*. Izberite kategorije, v katere želite točko dodati.

Če želite poslati eno ali več točk združljivi napravi, izberite Možnosti > Pošlji. Prejete točke se shranijo v mapo Prejeto v meniju Sporočila.

## Podatki GPS

Aplikacija Podatki GPS vas usmerja do izbranega cilja ter ponuja informacije o vaši trenutni lokaciji in potovanju, na primer približno razdaljo do cilja in preostali čas potovanja.

#### Usmerjanje do cilja

To funkcijo vključite na prostem. Izberite **S** > *Aplikacije* > *Lokacija* > *Podatki GPS* > *Navigacija*.

Funkcija usmerjanja je zasnovana tako, da v ravni liniji prikaže najbolj ravno pot in najkrajšo razdaljo do cilja. Pri tem ne upošteva morebitnih ovir na poti, kot so zgradbe in naravne ovire. Pri izračunu razdalje se prav tako ne upoštevajo razlike v nadmorski višini. Funkcija usmerjanja je vključena samo takrat, ko se premikate.

Če želite nastaviti cilj potovanja, izberite **Možnosti** > *Nastavi cilj* in izberite točko ali pa vnesite koordinate geografske širine in dolžine. Cilj zbrišete tako, da izberete *Ustavi navigacijo*.

### <u>Položaj</u>

Svojo trenutno lokacijo shranite kot točko tako, da izberete **S** > *Aplikacije* > *Lokacija* > *Podatki GPS* > *Pozicija* > **Možnosti** > *Shrani pozicijo*.

#### Merilnik potovanja

Merilnik razdalje potovanja vključite tako, da izberete **G** > *Aplikacije* > *Lokacija* > *Podatki GPS* > *Razdalja* > **Možnosti** > *Zaženi*. Izključite ga tako, da izberete **Možnosti** > *Ustavi*. Izračunane vrednosti ostanejo prikazane na zaslonu.

Izberite *Ponastavi*, če želite nastaviti razdaljo, čas ter povprečno in največjo hitrost potovanja na nič in začeti nov izračun. Izberite *Zaženi znova*, da ponastavite kilometrski števec in skupni čas na nič.

Natančnost merilnika potovanja je omejena; zaradi zaokroževanja lahko nastanejo napake. Na natančnost lahko vplivata tudi razpoložljivost in kakovost signalov GPS.

# 7. Pisanje besedila

### Običajni vnos besedila in vnos s predvidevanjem

Ko pišete besedilo, je na zaslonu prikazan znak <u>A</u>, ki označuje predvidevanje vnosa, ali A, ki označuje običajni način pisanja. Pisanje s predvidevanjem vključite ali izključite tako, da pritiskate tipko **#** ali da pritisnete **\*** in izberete *Vključi predvidevanje* ali *Predvidevanje vnosa* > *Izključi slovar*.

Abc. abc. ABC ali 123 poleg kazalke označuje izbrano velikost črk ali številski način. Če želite zamenjati velikost črk ali preklopiti s črkovnega na številski način in nasprotno, pritiskajte tipko #.

Jezik, ki ste ga v napravi nastavili za pisanje besedila, zamenjate tako, da izberete **S** > *Nastavitve* > *Nastavitve* > *Splošno* > *Prilagajanje* > *Jezik* > *Jezik* pisanja. To vpliva na znake, ki so na voljo med pisanjem besedila, in slovar za predvidevanje vnosa. Vsi znaki, ki so na voljo na tipki, niso izpisani na njej.

#### Pisanje z običajnim načinom vnosa

Pritisnite številsko tipko (od 2 do 9) tolikokrat, da se prikaže želeni znak. Najpogostejša ločila in posebne znake lahko vnesete, če pritisnete tipko 1.

Če je naslednja želena črka na isti tipki kot trenutna, počakajte, da se prikaže kazalka (to lahko pospešite tako, da se pomaknete naprej), in vnesite želeno črko.

#### Pisanje s predvidevanjem vnosa

- Pritisnite številsko tipko od 2 do 9, za vsako črko samo enkrat. Po vsakem pritisku se beseda spremeni. Najpogostejša ločila lahko vnesete, če pritisnete tipko 1.
- 2. Ko besedo pravilno napišete in jo želite potrditi, se pomaknite naprej ali dodajte presledek.

Če beseda ni prava, pritiskajte \*, da se druga za drugo izpišejo druge ustrezne besede, ki jih je našel slovar.

Če se za besedo prikaže znak **?**, to pomeni, da besede, ki ste jo nameravali vnesti, ni v slovarju. V slovar jo dodate tako, da izberete Črkuj. Vnesite besedo (do 32 črk) in izberite V redu. Beseda se doda v slovar. Ko se ta napolni, nove besede zamenjajo najstarejše dodane.

#### Pogoste funkcije običajnega vnosa in vnosa s predvidevanjem

Številko vstavite tako, da pridržite ustrezno številsko tipko.

Seznam ločil in posebnih znakov odprete tako, da pridržite tipko \*.

Če želite zbrisati znak, pritisnite tipko za brisanje. Več znakov zbrišete tako, da tipko za brisanje pridržite.

Presledek vstavite tako, da pritisnete **0**. Če želite kazalko premakniti v naslednjo vrstico, trikrat pritisnite tipko **0**.

### Kopiranje in brisanje besedila

- 1. Črke in besede izberete tako, da hkrati pridržite tipko # in se pomaknete levo ali desno. Vrstice besedila izberete tako, da hkrati pridržite tipko # in se pomaknete navzgor ali navzdol.
- Če želite kopirati besedilo, hkrati pridržite tipko # in izberite Kopiraj. Izbrano besedilo zbrišete tako, da pritisnete tipko za brisanje.
- Besedilo vstavite tako, da se pomaknete na ustrezno mesto ter hkrati pridržite tipko # in izberete Prilepi.
# 8. Sporočila

Da bi lahko prejemali in pošiljali sporočila ali e-pošto, morate določiti ustrezne nastavitve in dostopne točke. Nastavitve lahko dobite pri ponudniku storitev.

# l Pisanje in pošiljanje sporočil

Ta naprava podpira pošiljanje besedilnih sporočil, daljših od običajne omejitve znakov za eno sporočilo. Daljša sporočila so poslana kot dve ali več sporočil. Ponudnik storitev lahko to ustrezno zaračuna. Znaki z naglasi ali drugimi znamenji in znaki nekaterih jezikov lahko zasedejo več prostora, zaradi česar lahko v enem sporočilu pošljete manj znakov, kot bi jih lahko drugače.

Mobilno omrežje lahko omejuje velikost večpredstavnostnih sporočil. Če vstavljena slika preseže omejitev, jo bo morda naprava pomanjšala, tako da jo boste lahko poslali z uporabo storitve MMS.

Večpredstavnostna sporočila lahko prejemajo in prikazujejo samo naprave z združljivimi funkcijami. Videz sporočila je lahko drugačen, odvisno od naprave, ki ga prejme.

- Izberite S > Sporočila > Novo sporočilo in vrsto sporočila. Besedilno ali večpredstavnostno sporočilo ustvarite tako, da izberete Sporočilo. Vrsta sporočila se spremeni samodejno, na podlagi vsebine.
- 2. V polje Za vnesite telefonske številke ali e-poštne naslove prejemnikov ali pa pritisnite tipko za pomikanje, da bi jih izbrali v imeniku. Prejemnike ločite s podpičjem (;).
- Pomaknite se navzdol na polje Zadeva, da vnesete zadevo večpredstavnostnega ali e-poštnega sporočila. Če polje za zadevo ni vidno v večpredstavnostnem sporočilu, izberite Možnosti > Naslovna polja v sporočil., označite Zadeva in izberite V redu.
- 4. Pomaknite se navzdol na polje za sporočilo in napišite vsebino sporočila.

Ko pišete besedilno sporočilo, kazalnik dolžine sporočila kaže, koliko znakov lahko še dodate. 10 (2) na primer pomeni, da lahko dodate še 10 znakov in nato besedilo pošljete kot dve sporočili.

Če želite v večpredstavnostno ali e-poštno sporočilo vstaviti predmet, kot je slika, video posnetek, beležka ali vizitka, pritisnite tipko za pomikanje in izberite *Vstavi vsebino*.

Če želite posneti nov zvok, da bi ga poslali kot zvočno sporočilo, izberite **Snemaj.** Že posnet zvok lahko uporabite, če izberete **Možnosti** > *Vstavi zvočni posnetek* > *Iz Galerije*.

5. Sporočilo pošljete tako, da izberete Možnosti > Pošlji.

# Prejeto

Mapa *Prejeto* vsebuje prejeta sporočila, razen e-pošte in sporočil v celici. Če želite prebrati prejeta sporočila, izberite **S** > *Sporočila* > *Prejeto* in sporočilo.

Če želite videti seznam predstavnostnih predmetov, vstavljenih v večpredstavnostno sporočilo, odprite sporočilo in izberite Možnosti > Predmeti.

Vaša naprava lahko prejema veliko različnih vrst sporočil, ki vsebujejo na primer operaterjeve logotipe, vizitke, koledarske vnose in tone zvonjenja. Vsebino posebnih sporočil lahko shranite v napravo. Če želite na primer shraniti prejet koledarski vnos v koledar, izberite Možnosti *> Shrani v Koledar*.

Videz sporočila je lahko drugačen, odvisno od naprave, ki ga prejme.

# Sporočila storitev

Sporočila storitev (omrežna storitev) so obvestila, ki lahko vsebujejo besedilno sporočilo ali spletni naslov.

Če želite določiti, ali so sporočila storitev omogočena in ali se naložijo samodejno, izberite **\$3** > *Sporočila* > **Možnosti** > *Nastavitve* > *Sporočilo storitev*.

# 📕 E-pošta

Ko ustvarite nov nabiralnik, izbrano ime samodejno zamenja Nov nabiralnik. Uporabljate lahko največ šest nabiralnikov.

## Nabiralniki IMAP4 in POP3

Izberite **§** > *Sporočila* in nabiralnik. Prikaže se *Se povežem z nabiralnikom?*. Izberite **Da**, da se povežete z nabiralnikom (omrežna storitev), ali **Ne**, če želite brez povezave pregledati že naložena sporočila.

Pozneje se povežete z nabiralnikom tako, da izberete **Možnosti** > *Poveži*. Ko je vzpostavljena povezava, izberite **Možnosti** > *Prekini*, če želite prekiniti podatkovno povezavo z oddaljenim poštnim nabiralnikom.

#### Nalaganje in branje e-poštnih sporočil

- Izberite Možnosti > Naloži e-pošto in določite, ali želite naložiti nova, izbrana ali vsa sporočila.
- 2. E-poštno sporočilo odprete tako, da ga izberete.

Če želite videti e-poštne priloge (označuje jih  $\mathbf{U}$ ), izberite Možnosti > *Priloge*. Priloge v podprtih zapisih lahko nalagate, odpirate in shranjujete.

#### Brisanje e-poštnih sporočil

Če želite zbrisati e-poštno sporočilo iz naprave, vendar ga obdržati v oddaljenem nabiralniku, izberite **Možnosti** > *Zbriši* > *Samo telefona*. E-pošto zbrišete iz naprave in oddaljenega nabiralnika tako, da izberete **Možnosti** > *Zbriši* > *Telefona in strežnika*.

Če želite preklicati izbris e-pošte iz naprave in strežnika, poiščite e-poštno sporočilo, ki je označeno za izbris ob naslednji povezavi, in izberite **Možnosti** > *Prekliči izbris*.

#### Sinhronizacija nabiralnikov

Izberite 🕄 > Sporočila in nabiralnik.

Napravo sinhronizirate z oddaljenim nabiralnikom tako, da izberete Možnosti > Sinhronizacija > Začni.

Če želite prebrati prejeta sporočila, izberite *Prejeto* in sporočilo.

# Mail for Exchange

Z aplikacijo Mail for Exchange lahko na mobilni napravi dostopate do e-pošte, koledarja, vizitk (v adresarju) in opravil v vašem računu Microsoft® Exchange. Vnose v mobilni napravi lahko sinhronizirate z vnosi v računu Exchange.

Potrebujete e-poštni račun Exchange in skrbnik strežnika Exchange mora omogočiti sinhronizacijo za vaš račun. Za podrobnosti se obrnite na skrbnika ali ponudnika e-poštnega računa.

Namesto aplikacije Mail for Exchange lahko namestite tudi samostojno imeniško aplikacijo vašega podjetja, s katero lahko iščete vizitke v imeniku podjetja. Enaka funkcija iskanja je vključena tudi v aplikacijo Mail for Exchange. Če uporabljate samostojno imeniško aplikacijo podjetja, ne morete pošiljati e-pošte z aplikacijo Mail for Exchange.

# <u>Sinhronizacija</u>

Sinhronizirajte e-pošto, koledar, vizitke in opravila v mobilni napravi z računom Microsoft Exchange. Če želite sinhronizacijo prilagoditi svojim potrebam, nastavite profil, v katerem lahko:

- Določite, da se sinhronizira e-pošta, koledar, vizitke ali opravila oziroma katera koli kombinacija teh možnosti.
- Nastavite urnik za samodejno sinhronizacijo aplikacije Mail for Exchange. (Prav tako lahko sinhronizacijo kadar koli opravite ročno.)
- Določite, ali v primeru neujemanja podatkov pri sinhronizaciji obveljajo podatki v strežniku Microsoft Exchange ali mobilni napravi. Bodite pozorni na nastavitve sinhronizacije. Glede na izbrane nastavitve se lahko podatki med običajno sinhronizacijo izbrišejo.
- Izberite Da pri možnosti Zaščitena povezava, če želite povečati zaščito povezave med mobilno napravo in strežnikom Exchange.
- Določite, kako naj vas naprava obvesti, da ste prejeli e-pošto.

## Vklop aplikacije Mail for Exchange

- 1. Če želite v vašo mobilno napravo namestiti aplikacijo Mail for Exchange in jo zagnati, izberite S > *Nastavitve* > *Nast. čarovn.*.
- 2. Ustvarite sinhronizacijski profil, ki določa, kaj in kdaj želite sinhronizirati.
- 3. Sinhronizirajte e-pošto, vnose v koledarju, imenik in opravila v mobilni napravi z računom Microsoft Exchange.
- 4. Uporabljajte e-pošto, koledar, imenik in opravila v vaši mobilni napravi.

Ko ste z nastavitvenim čarovnikom nastavili račun Mail for Exchange, se v mapi *Aplikacije* > *E-pošta* pojavijo ikone aplikacije Mail for Exchange.

Ko ste nastavili račun Mail for Exchange, se v mapi Sporočila v vaši napravi pojavi mapa aplikacije Mail for Exchange.

Več informacij o aplikaciji Mail for Exchange lahko dobite na spletni strani www.businesssoftware.nokia.com.

# 📕 V pošiljanju

V mapi V pošiljanju so začasno shranjena sporočila, ki čakajo na pošiljanje. Do mape V pošiljanju dostopate tako, da izberete 🕄 > Sporočila > V pošiljanju.

Če želite znova poskusiti poslati sporočilo, se pomaknite nanj in izberite Možnosti > *Pošlji*. Pošiljanje sporočila preložite tako, da se pomaknete nanj in izberete Možnosti > *Preloži pošiljanje*.

# Bralec sporočil

Če želite poslušati sporočilo v mapi *Prejeto* ali nabiralniku, se pomaknite na sporočilo ali jih označite več in izberite **Možnosti** > *Poslušaj*.

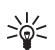

**Nasvet:** Ko prejmete nova sporočila in jih želite poslušati, v pripravljenosti pridržite levo izbirno tipko, da se zažene *Bralec sporočil*.

Izberite **§** > *Nastavitve* > *Govor*, če želite nastaviti privzeti jezik in glas za branje sporočil ter prilagoditi lastnosti glasu, na primer hitrost in glasnost.

Če želite izbrati druge nastavitve za aplikacijo Bralec sporočil, se v meniju *Govor* pomaknite desno na *Nastavitve*.

# Pregledovanje sporočil na kartici SIM

Sporočila na kartici SIM morate kopirati v mapo v napravi, preden jih lahko pregledate. Izberite **\$** > *Sporočila* > **Možnosti** > *Sporočila na SIM*, označite sporočila, ki jih boste kopirali, in izberite **Možnosti** > *Kopiraj* in mapo, kamor naj se kopirajo.

# Sporočila v celici

Pri ponudniku storitev se pozanimajte o razpoložljivosti sporočil v celici (omrežna storitev), njihovih temah in številkah tem.

Izberite **§** > *Sporočila* > **Možnosti** > *Sporočila* v *celici*. Storitev vključite tako, da izberete **Možnosti** > *Nastavitve* > *Sprejem* > *Vključeno*.

## Ukazi za storitve

Če želite vnesti in ponudniku storitev poslati zahteve za storitve (znane tudi kot ukazi USSD), na primer ukaze za vklop omrežnih storitev, izberite S > *Sporočila* > **Možnosti** > *Ukazi za storitev*. Ukaz pošljete tako, da izberete **Možnosti** > *Pošlji*.

# Nastavitve za sporočila

#### Nastavitve besedilnih sporočil

Če želite določiti nastavitve besedilnih sporočil, na primer sporočilni center in kodiranje znakov, izberite S > Sporočila > Možnosti > Nastavitve > Besedilno sporočilo.

### Nastavitve za večpredstavnostna sporočila

Če želite določiti nastavitve večpredstavnostnih sporočil, na primer, katera dostopna točka se uporablja in ali se sporočila nalagajo samodejno, izberite \$ > Sporočila > Možnosti > Nastavitve > Večpredstav. sporočilo.

#### E-poštne nastavitve

Izberite **§** > *Sporočila* > **Možnosti** > *Nastavitve* > *E-pošta* > *Nabiralniki*, nabiralnik in med naslednjimi možnostmi:

*Nastavitve povezave* – Določite nastavitve povezave, na primer strežnik in protokol.

*Uporabniške nastavitve* – Določite uporabniške nastavitve, na primer, kdaj se pošljejo sporočila in ali se jim doda podpis.

*Nastavitve nalaganja* – Določite nastavitve nalaganja, na primer, koliko sporočil se naloži in kateri deli sporočil.

Samodejno nalaganje – Določite nastavitve za samodejno nalaganje sporočil v določenih intervalih ali ob prejemu e-poštnega obvestila od strežnika.

#### Druge nastavitve

Če želite določiti, ali se izbrano število sporočil shrani v mapo Poslano in ali se sporočila shranjujejo v pomnilnik naprave ali na pomnilniško kartico, izberite \$3 > Sporočila > Možnosti > Nastavitve > Drugo.

# 9. Imenik

# Shranjevanje in urejanje kontaktnih podatkov

Če želite shraniti ali urejati kontaktne podatke, kot so imena, telefonske številke in naslovi, izberite **\$**3 > *Imenik*.

Novo vizitko dodate tako, da izberete **Možnosti** > *Nova vizitka*. Izpolnite želena polja in izberite **Končano**.

Če želite, da so na seznamu vizitk prikazane vizitke iz pomnilnika naprave in s kartice SIM, izberite **Možnosti** > *Nastavitve* > *Prikazani imenik* ter označite *Pomnilnik telefona* in *Kartica SIM*.

Če želite kopirati imena in številke s kartice SIM v napravo ali obratno, se pomaknite na vizitko (ali označite želene vizitke) in izberite Možnosti > Kopiraj > Pomnilnik telefona ali Kartica SIM.

Če želite preveriti, koliko pomnilnika zasedajo kontaktni podatki, izberite Možnosti > Informacije o Imeniku.

Seznam številk za omejeno klicanje pogledate tako, da izberete **Možnosti** > Številke na kartici SIM > Vizitke za omej. klic.. Ta nastavitev je prikazana samo, če jo vaša kartica SIM podpira.

Kadar je vključeno omejeno klicanje, naj bi bili mogoči klici na uradno številko za klice v sili, ki je programirana v vašo napravo.

Če želite v vizitki določiti privzeto številko in naslov, izberite vizitko in Možnosti > *Privzete*. Poiščite možnost, ki bi jo radi nastavili za privzeto, in izberite Določi.

# Skupine vizitk

Če želite ustvariti skupino vizitk, da boste lahko pošiljali besedilna ali e-poštna sporočila več prejemnikom hkrati, izberite **S** > *Imenik*. Pomaknite se desno in izberite **Možnosti** > *Nova skupina*. Vnesite ime skupine in jo odprite. Izberite **Možnosti** > *Dodaj člane*. Označite vizitke, ki jih želite dodati v skupino, in izberite **V redu**.

## Dodajanje tona zvonjenja

Za vsako vizitko in skupino lahko nastavite ton zvonjenja ali video posnetek namesto tona zvonjenja. V vizitko dodate ton zvonjenja tako, da izberete **S** *Imenik* in odprete vizitko. Izberite **Možnosti** > *Ton zvonjenja* in ton zvonjenja. Če želite dodati ton zvonjenja skupini, se pomaknite desno na seznam skupin in nato na skupino vizitk. Izberite **Možnosti** > *Ton zvonjenja* in ton zvonjenja za skupino. Osebni ton zvonjenja ali ton za skupino odstranite tako, da za zvonjenje izberete *Privzeti ton*.

# 10. Galerija

# Glavni prikaz

Če želite dostopati do slik, video posnetkov in skladb oziroma želite shranjevati ali urejati zvočne posnetke in povezave pretakanja, izberite aplikacijo  $\mathfrak{G} > Galerija$  in eno od naslednjih možnosti:

- Slike Prikažite slike in video posnetke v mapi Slike.
- Video posnetki Prikažite video posnetke v storitvi Video Center.
- *Pesmi* Odprite *Predv.glasbe*.
- Zvočni posnetki Poslušajte zvočne posnetke.

- Pov. pretakanja Prikažite povezave pretakanja in jih odprite.
- *Predstavitve* Prikažite predstavitve.

Mape lahko odpirate in pregledujete ter vanje kopirate posamezne predmete. Prav tako lahko ustvarjate albume in vanje dodajate predmete.

Če želite odpreti datoteko, pritisnite tipko za pomikanje. Video posnetki, datoteke RAM in povezave pretakanja se odprejo v storitvi Video Center, glasba in zvočni posnetki pa v aplikaciji Predvajalnik glasbe.

Če želite kopirati datoteke na pomnilniško kartico (če je vstavljena) ali v pomnilnik naprave, izberite datoteko in **Možnosti** > *Premakni in kopiraj* > *Premakni* ali *Kopiraj* ter izbirajte med ponujenimi možnostmi.

# Slike

Izberite **S** > *Galerija* > *Slike* in eno od naslednjih možnosti:

- Zajeto Prikažite vse fotografije in video posnetke, ki ste jih naredili.
- *Meseci* Uredite in prikažite fotografije in video po mesecih, v katerih ste jih naredili.
- Albumi Prikažite privzete albume in albume, ki ste jih ustvarili sami.
- Oznake Prikažite oznake, ki ste jih ustvarili za posamezen predmet.
- *Nalaganja* Prikažite predmete in video posnetke, ki ste jih naložili s spleta ali prejeli v e-poštnih in večpredstavnostnih sporočilih.
- *Vsi* Prikažite vse predmete.

Če želite odpreti datoteko, pritisnite tipko za pomikanje. Video posnetki se odprejo in predvajajo v aplikaciji *RealPlayer*.

Če želite datoteke kopirati na drugo mesto v pomnilniku, izberite datoteko in Možnosti > Premakni in kopiraj ter nato izbirajte med ponujenimi možnostmi.

Fotografije in video posnetke lahko prejemate tudi v večpredstavnostnih sporočilih, e-poštnih prilogah ali prek povezave Bluetooth. Če želite prejete slike ali video posnetke prikazati v mapi *Slike*, jih morate najprej shraniti.

Slike in video posnetki so prikazani v krogu in urejeni glede na datum in čas. Prikazano je število datotek. Če želite datoteke pregledovati eno za drugo, se s tipko za pomikanje pomaknite levo ali desno. Če želite datoteke pregledovati v skupinah, se s tipko za pomikanje pomaknite navzgor ali navzdol. Če želite odpreti datoteko, pritisnite tipko za pomikanje. Če želite odprto sliko povečati, uporabite tipke za povečavo pod drsnikom. Stopnja povečave se ne shrani.

Če želite sliko ali video posnetek urediti, izberite Možnosti > Uredi.

#### Aktivna orodna vrstica

Aktivna orodna vrstica je na voljo le, če ste sliko ali video posnetke izbrali v enem od prikazov.

Če želite v aktivni orodni vrstici izbrati posamezne predmete, se pomaknite navzgor ali navzdol in pritisnite tipko za pomikanje. Ponujene možnosti so odvisne od trenutnega prikaza in vrste datoteke (slika ali video posnetek).

Če želite orodno vrstico skriti, izberite **Možnosti** > *Skrij orodno vrstico*. Če jo želite spet prikazati, pritisnite tipko za pomikanje.

# Zvoki

V tej mapi so vsi zvoki, ki ste jih posneli v aplikaciji Snemalnik ali ste jih naložili iz spleta.

Če želite zvočne datoteke poslušati, izberite **S** > *Galerija* > *Zvočni posnetki*. Pomaknite se do zvočne datoteke in pritisnite tipko za pomikanje. Če želite predvajanje prekiniti, ponovno pritisnite tipko za pomikanje.

Če želite datoteko previti naprej ali nazaj, pridržite tipko za pomikanje v desno ali levo.

Če želite zvoke naložiti, izberite povezavo za nalaganje.

## Povezave pretakanja

Če želite odpreti povezave pretakanja, izberite **\$** > *Galerija* > *Pov. pretakanja*. Izberite povezavo in pritisnite tipko za pomikanje.

Če želite dodati novo povezavo pretakanja, izberite Možnosti > Nova povezava.

# Predstavitve

Predstavitve vam omogočajo, da prikažete datoteke SVG (scalable vector graphics), kot so zemljevidi in risbe. Slike SVG so videti enake ne glede na velikost in ločljivost zaslona, na katerem jih gledate, in ne glede na to, ali jih natisnete.

Če želite prikazati datoteke SVG, izberite **S** > *Galerija* > *Predstavitve*. Pomaknite se do slike in izberite **Možnosti** > *Predvajaj*.

Če želite sliko povečati, pritisnite **5**. Če želite sliko pomanjšati, pritisnite **0**. Če želite sliko zasukati za 90 stopinj v smeri urnega kazalca ali nasprotni smeri, pritisnite **1** ali **3**. Če želite sliko zasukati za 45 stopinj v smeri urnega kazalca ali nasprotni smeri, pritisnite **7** ali **9**.

Če želite preklapljati med celotnim in običajnim zaslonom, pritisnite \*.

# 11. Domači mediji

Vaša naprava podpira protokol UPnP (Universal Plug and Play). Z brezžično (WLAN) dostopno točko ali brezžičnim (WLAN) usmerjevalnikom lahko ustvarite domače omrežje in vanj povežete združljive naprave UPnP, ki podpirajo omrežje WLAN, kot so vaš mobilni telefon, združljiv osebni računalnik, tiskalnik, zvočni sistem ali televizijo oziroma zvočni sistem ali televizijo, ki sta opremljena z brezžičnim večpredstavnostnim sprejemnikom.

Če želite uporabljati funkcijo omrežja WLAN vaše naprave, potrebujete delujoče domače omrežje WLAN, v ostalih domačih ciljnih napravah pa morate omogočiti protokol UPnP in jih povezati v isto domače omrežje.

Domače omrežje uporablja varnostne nastavitve povezave WLAN. V omrežju WLAN z brezžično dostopno točko in omogočenim šifriranjem uporabite funkcijo domačega omrežja.

Ko ste povezani z domačim omrežjem, lahko z združljivimi napravami UPnP souporabljate predstavnostne datoteke, ki so shranjene v Galeriji. Če želite določiti nastavitve domačega omrežja, izberite **\$** > *Dom. mediji* > *Nastavitve*. Ko ste povezani z domačim omrežjem, lahko tudi prikazujete, predvajate, kopirate in tiskate združljive predstavnostne datoteke v aplikaciji *Galerija*.

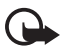

**Pomembno:** Vedno omogočite enega od razpoložljivih načinov šifriranja, da bi povečali varnost povezave WLAN. Z uporabo šifriranja boste zmanjšali nevarnost nepooblaščenega dostopa do svojih podatkov.

Vaša naprava se poveže z domačim omrežjem le, če sprejmete zahtevo druge združljive naprave za povezavo ali če v aplikaciji *Galerija*, prikazujete, predvajate, tiskate ali kopirate predstavnostne datoteke oziroma iščete druge naprave v mapi *Dom. mediji*.

# Nastavitve domačih medijev

Če želite prek povezave WLAN souporabljati predstavnostne datoteke, ki so shranjene v aplikaciji *Galerija*, z drugimi napravami, združljivimi s protokolom

UPnP, morate ustvariti in nastaviti domačo internetno dostopno točko WLAN in aplikacijo *Dom. mediji*.

Možnosti v zvezi z *Domač. omr.* v aplikaciji *Galerija* niso na voljo, dokler ne določite nastavitev za *Domač. omr.*.

Ko prvič odprete aplikacijo *Dom. mediji*, se zažene nastavitveni čarovnik, ki vam pomaga določiti nastavitve domačega omrežja za vašo napravo. Če ga želite uporabiti pozneje, v glavnem prikazu aplikacije *Dom. mediji* izberite **Možnosti** > *Zaženi čarovnika* in upoštevajte navodila.

Če želite v domače omrežje povezati združljiv osebni računalnik, morate vanj najprej namestiti ustrezno programsko opremo s priloženega CD-ja oziroma DVD-ja.

Če želite nastaviti aplikacijo *Dom. mediji* izberite **S** > *Dom. mediji* > *Nastavitve* in eno od naslednjih možnosti:

- *Dom. dostopna točka* Ustvarite in upravljajte domačo dostopno točko.
- *Ime naprave* Vnesite ime naprave.

Če želite omogočiti souporabo in določiti vsebino, izberite \$3 > Dom. mediji > V skupno rabo eno od naslednjih možnosti:

- *Slike in video posnetki* Izberite predstavnostne datoteke, ki jih boste souporabljali z drugimi napravami.
- Glasba Izberite skladbe, ki jih boste souporabljali z drugimi napravami.

Če želite izbrati slike in video posnetke, ki so shranjeni v vaši napravi, in jih prikazati v drugi napravi, ki je povezana v domače omrežje (npr. v združljivem TV-sprejemniku), upoštevajte spodnja navodila.

- 1. V Galeriji izberite sliko ali video posnetek.
- 2. Izberite Možnosti > Prikaži prek dom. omr..
- 3. Izberite združljivo napravo, na kateri želite predstavnostno datoteko prikazati. Slike se prikažejo v drugi napravi, povezani v domače omrežje, in v mobilnem telefonu, video posnetki pa se predvajajo samo v drugi napravi.

Če želite izbrati predstavnostne datoteke, ki so shranjene v drugi napravi, ki je povezana v domače omrežje, in jih prikazati v vaši napravi (ali v združljivem TV-sprejemniku), upoštevajte spodnja navodila:

- 1. Izberite S > *Dom. mediji* > *Prebrskaj doma*. Vaša naprava začne iskati druge združljive naprave.
- 2. Izberite napravo s seznama.

- 3. Izberite vrste predstavnostne datoteke v drugi napravi, ki jo želite prikazati.
- 4. Izberite sliko, video posnetek, glasbeni posnetek ali mapo, ki jo želite prikazati ali predvajati, in izberite *Prikaži prek dom. omr.* (slike ali video posnetki) ali *Predv. v dom. omrežju* (glasba).
- Izberite napravo, v kateri se datoteka prikaže. V domačem omrežju glasbe ne morete predvajati v vaši napravi, lahko pa jo predvajate v drugih združljivih napravah in svojo napravo uporabljate kot daljinski upravljalnik.

Če želite končati souporabo predstavnostne datoteke, izberite **Možnosti** > *Ustavi* prikazovanje.

Če želite slike, shranjene v aplikaciji *Galerija* prek domačega omrežja natisniti s tiskalnikom, ki podpira protokol UPnP, izberite možnost za tiskanje v aplikaciji *Galerija*.

Če želite datoteke iskati z različnimi iskalnimi pogoji, izberite Možnosti > Poišči. Če želite najdene datoteke razvrstiti, izberite Možnosti > Razvrsti.

Če želite datoteke kopirati ali prenesti iz druge naprave v svojo, v drugi napravi izberite datoteko in nato še Možnosti > *Kopiraj*.

# 12. Kamera

Naprava ima dve kameri za fotografiranje in snemanje video posnetkov. Glavna kamera z večjo ločljivostjo je na hrbtni strani naprave, dodatna kamera z manjšo ločljivostjo pa na sprednji strani.

Ta naprava podpira zajem slike z glavno kamero v ločljivosti 2048 x 1536 slikovnih pik. Ločljivost slik v tem priročniku je lahko na videz drugačna.

Slike in video posnetki se shranijo v ustrezne mape v Galeriji.

Fotografije in video posnetke lahko pošiljate v večpredstavnostnih sporočilih, e-poštnih prilogah ali po povezavi Bluetooth. Lahko jih tudi prenesete v združljiv spletni album.

## Polno ostrenje

Vaša naprava ima funkcijo Polno ostrenje, ki omogoča zajemanje slik, na katerih so vsi predmeti izostreni.

# Fotografiranje

#### Glavna kamera

- 1. Če želite vklopiti kamero, pritisnite sprožilec. Znak 🗖 označuje slikovni način.
- 2. Če želite približati ali oddaljiti motiv, pritisnite tipki za glasnost.

Če želite pred fotografiranjem nastaviti svetlost in barve, uporabite nastavitve v aktivni orodni vrstici. Glejte "Aktivna orodna vrstica" na strani 49 in "Scene" na strani 51.

- 3. Sliko posnamete tako, da pritisnete sprožilec.
- Če želite prenehati uporabljati glavno kamero, izberite Možnosti > lzhod.

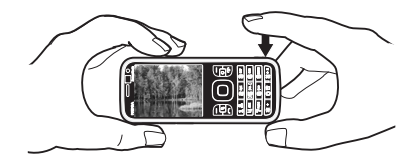

#### Dodatna kamera

- Če želite vklopiti dodatno kamero, pritisnite sprožilec, da vklopite glavno kamero. Izberite Možnosti > Upor. sekund. kamero.
- 2. Motiv v iskalu približate ali oddaljite tako, da se pomaknete navzgor ali navzdol.
- 3. Slike posnamete tako, da pritisnete tipko za pomikanje.

#### Aktivna orodna vrstica

V aktivni orodni vrstici so bližnjice do različnih predmetov in nastavitev, ki jih lahko uporabite pred fotografiranjem ali snemanjem. Pomaknite se na ikone in pritisnite tipko za pomikanje, da jih izberete.

Če želite, da je aktivna orodna vrstica vidna na zaslonu pred fotografiranjem ali snemanjem videa in po njem, izberite **Možnosti** > *Pokaži orodno vrstico*. Če želite, da se aktivna orodna vrstica prikaže samo za pet sekund, ko pritisnete tipko za pomikanje, izberite **Možnosti** > *Skrij orodno vrstico*.

V aktivni orodni vrstici lahko izberete eno od naslednjih možnosti:

Preklopi v video način ( Preklopi v slikovni način – Preklapljajte med snemanjem videa in fotografiranjem.

A Scenski načini – Izberite sceno.

Mačin bliskavice – Izberite način bliskavice (samo pri fotografiranju). Zmanjšanje učinka rdečih oči vključite tako, da izberete *Zm. rdeč. oči*.

Ne fotografirajte ljudi zelo od blizu in ne uporabljajte pretirane povečave.

Zmanjšanje učinka rdečih oči morda ne bo opazno, dokler slike ne shranite v Galerijo.

Bliskavico uporabljajte z varne razdalje. Ne uporabljate je za bližnje posnetke ljudi ali živali. Pri slikanju bliskavice ne prekrivajte.

Samosprožilec – Vključite samosprožilec (samo v glavni kameri). Izberite zakasnitev samosprožilca in izberite Vključi, da ga vključite.

Zaporedno slikanje – Vključite zaporedni način (samo pri fotografiranju). Glejte "Zaporedno fotografiranje" na strani 51.

Pojdi v Galerijo – Odprite Galerijo.

Orodno vrstico lahko prilagodite, če izberete **Možnosti** > *Prilagodi orodno vrstico*. Iz orodne vrstice lahko odstranite predmete ali pa jih zamenjate, dodate ali premaknete.

Možnosti, ki so na voljo, se razlikujejo v različnih prikazih in glede na to, kateri način zajema je izbran.

Ko izklopite kamero, se obnovijo privzete nastavitve.

Če izberete novo sceno, njene nastavitve zamenjajo prejšnje nastavitve barv in osvetlitve. Glejte "Scene" na strani 51. Po potrebi lahko potem, ko izberete sceno, spremenite nastavitve.

## <u>Po fotografiranju</u>

Ko posnamete sliko, v aktivni orodni vrstici izberite naslednje (na voljo samo, če ste za možnost *Prikaži zajeto sliko* v nastavitvah za slike izbrali *Vključi*):

- Sliko pošljete tako, da pritisnete klicno tipko ali izberete Pošlji (
- Sliko pošljete v združljiv spletni album tako, da izberete Vpišite se v Spletno objavo (().
- Galerijo odprete tako, da izberete *Pojdi v Galerijo* (🖳).
- Če slike nočete obdržati, izberite Zbriši (1).
- Če želite sliko nastaviti za ozadje v pripravljenosti, izberite Možnosti > *Nastavi za ozadje*.

• Če želite sliko dodati v vizitko, da se bo prikazala ob klicu določene osebe, izberite Možnosti > *Dodaj vizitki*.

#### Zaporedno fotografiranje

Glavno kamero lahko nastavite tako, da zaporedno posname šest ali več fotografij. V aktivni orodni vrstici izberite *Zaporedno slikanje > Rafal*. Slike posnamete tako, da pritisnete sprožilec. Če želite posneti več kot šest slik, pridržite sprožilec. Število slik, ki bodo posnete, je odvisno od prostega prostora v pomnilniku.

Če želite uporabiti časovni interval med posameznimi slikami, izberite *Zaporedno slikanje* in interval. Fotografiranje začnete tako, da pritisnete sprožilec. Če ga želite končati še pred iztekom izbranega časa, znova pritisnite sprožilec.

Ko so slike posnete, se prikažejo na glavnem zaslonu, razporejene v mrežo. Sliko odprete tako, da pritisnete tipko za pomikanje.

Zaporedno fotografiranje lahko uporabite tudi, da posnamete do šest slik s funkcijo samosprožilca.

V iskalo zaporednega fotografiranja se vrnete tako, da pritisnete sprožilec.

Način zaporednega fotografiranja izključite tako, da v aktivni orodni vrstici izberete *Zaporedno slikanje > En posnetek*.

#### <u>Scene</u>

Scena vam pomaga najti ustrezne nastavitve barv in svetlosti za okolje. Nastavitve vsake scene so bile izbrane glede na določen slog ali okolje, v katerem fotografirate. Scene so na voljo samo pri glavni kameri.

Izberite slikovni ali video način ter v aktivni orodni vrstici izberite *Scenski načini* in eno od scen, ki so na voljo za izbrani način.

Če želite ustvariti svojo sceno, primerno za določeno okolje, se pomaknite na *Upor. določ*. in izberite **Možnosti** > *Spremeni*. Če želite kopirati nastavitve iz druge scene, izberite *Temelji na scen. načinu* in želeno sceno.

## Snemanje video posnetkov

 Glavno kamero vključite tako, da pritisnete sprožilec. Če je kamera v slikovnem načinu, jo preklopite na video način. V aktivni orodni vrstici izberite *Preklopi* v video način. **P**<sup>1</sup> označuje video način.

Dodatno kamero vklopite tako, da izberete Možnosti > Upor. sekund. kamero.

 Pritisnite sprožilec, da začnete snemati. Če uporabljate dodatno kamero, pritisnite tipko za pomikanje. Prikaže se ikona 
in naprava zapiska, kar označuje, da se je snemanje začelo.

Če uporabljate glavno kamero, približate ali oddaljite motiv tako, da pritisnete tipki za glasnost, če uporabljate dodatno kamero, pa se pomaknite navzdol ali navzgor.

3. Snemanje ustavite tako, da izberete Ustavi. Video posnetek se samodejno shrani v mapo Video posnetki v Galeriji. Glejte "Galerija" na strani 43. Največja dolžina video posnetka je odvisna od prostora, ki je na voljo v pomnilniku.

Snemanje lahko kadar koli prekinete tako, da izberete **Prekini**. Snemanje videa se samodejno konča, če ga začasno ustavite in v naslednji minuti ne pritisnete nobene tipke. Izberite **Nadaljuj**, da snemanje nadaljujete.

Če želite pred snemanjem nastaviti svetlost in barve, uporabite nastavitve v aktivni orodni vrstici. Glejte "Aktivna orodna vrstica" na strani 49 in "Scene" na strani 51.

### Po snemanju videa

Ko posnamete video, v aktivni orodni vrstici izberite naslednje (na voljo samo, če ste za možnost *Prikaži zajeti video pos.* izbrali *Vključi*): Glejte "Nastavitve za video" na strani 53.

- Če želite posneti video predvajati takoj, izberite Predvajaj 🔼 .
- Če želite video posnetek poslati v večpredstavnostnem sporočilu, po e-pošti ali povezavi Bluetooth, pritisnite klicno tipko ali izberite *Pošlji* (☑). Video posnetkov, shranjenih v zapisu .mp4, morda ne boste mogli pošiljati v večpredstavnostnih sporočilih.
- Galerijo odprete tako, da izberete *Pojdi v Galerijo* (🖳).
- Če posnetka nočete obdržati, izberite Zbriši (📺).

## Nastavitve kamere

Za slike sta na voljo dve vrsti nastavitev kamere: nastavitve aktivne orodne vrstice in glavne nastavitve. Navodila za uporabo nastavitev aktivne orodne vrstice so v razdelku "Aktivna orodna vrstica" na strani 49. Ko zaprete kamero, se nastavitve aktivne orodne vrstice spremenijo nazaj v privzete nastavitve, glavne nastavitve pa ostanejo enake, dokler jih spet ne spremenite.

#### Nastavitve za slike

Če želite spremeniti glavne nastavitve, izberite Možnosti > Nastavitve.

Ločljivost slik lahko nastavite (možnost je na voljo samo pri glavni kameri), če izberete *Kakovost slike*. Boljša kakovost slik pomeni, da zavzamejo več prostora v pomnilniku. Sliko natisnete tako, da izberete *Tisk 3M – velika* ali *Tisk 2M – srednja*. Če želite sliko poslati v večpredstavnostnem sporočilu, izberite *MMS 0,3M – majhna*.

Izberite *Prikaži zajeto sliko* in določite, ali se posneta slika prikaže na zaslonu ali pa ostane vidno iskalo, da lahko nadaljujete fotografiranje.

Neprekinjen prehod med digitalno in dodatno digitalno povečavo omogočite tako, da izberete *Dod. digitalna povečava > Vključeno (trajno)* (samo v glavni kameri). Če želite premor na meji med digitalno in dodatno digitalno povečavo, izberite *Vključeno (premor)*. Če želite omejiti povečavo tako, da se ohrani izbrana kakovost slike, izberite *lzključeno*.

Izberite Povrni nastavitve kamere, da obnovite privzete nastavitve kamere.

#### Nastavitve za video

Če želite spremeniti glavne nastavitve video načina, izberite Možnosti > Nastavitve.

Kakovost video posnetka nastavite tako, da izberete *Kakovost videa*. Izberite *Pošiljanje*, če želite video poslati v večpredstavnostnem sporočilu.

Snemanje zvoka izključite tako, da izberete *Snemanje zvoka > Izključi zvok*.

Če bi radi, da se po snemanju na zaslonu prikaže prva sličica novega videa, izberite *Prikaži zajeti video pos.*. Posnetek si ogledate tako, da v aktivni orodni vrstici izberete *Predvajaj* (glavna kamera) ali **Možnosti** > *Predvajaj* (dodatna kamera).

Privzete nastavitve kamere obnovite tako, da izberete Povrni nastavitve kamere.

# 13. Predstavnost

# RealPlayer

V aplikaciji RealPlayer lahko predvajate predstavnostne datoteke, na primer video posnetke, shranjene v pomnilniku naprave ali na pomnilniški kartici. Predstavnostne datoteke lahko tudi pretakate. RealPlayer ne podpira vseh zapisov oziroma različic zapisov datotek.

Izberite **S** > *Aplikacije* > *RealPlayer*. Izberite *Video posnetki, Pov. za pretak.* ali *Nazadnje predv.* in predstavnostno datoteko ali povezavo za pretakanje.

Pred pretakanjem morate nastaviti privzeto dostopno točko. Izberite **G** > *Aplikacije* > *RealPlayer* > **Možnosti** > *Nastavitve* > *Pretakanje* > *Omrežje*. Več informacij lahko dobite pri ponudniku storitev.

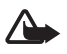

**Opozorilo:** Med uporabo zvočnika naprave ne držite ob ušesu, saj je njen zvok lahko zelo glasen.

# Predvajalnik Flash

Če želite uporabljati predvajalnik, ki omogoča pregledovanje, predvajanje in interaktivno uporabo združljivih datotek Flash, izdelanih za mobilne naprave, izberite **S** > *Aplikacije* > *Predv. Flash*. Če želite odpreti mapo ali predvajati datoteko Flash, jo izberite.

## Snemalnik

Snemalnik zvoka omogoča snemanje telefonskih pogovorov in glasovnih beležk. Med snemanjem telefonskega pogovora vsi sogovorniki slišijo piskanje.

Izberite S > Glasba > Snemalnik. Zvok posnamete tako, da izberete Možnosti > Posnemi zvočni posn. ali ●. Če želite posnetek poslušati, izberite ▶. Posnetki se shranijo v mapo Zvočni posnetki v Galeriji.

# 14. Internet

## Brskanje po spletu

Če želite brskati po spletnih straneh, izberite **\$** > *Internet* > *Splet* ali pa v pripravljenosti pridržite tipko **0**.

Informacije o razpoložljivosti, ceni in tarifah storitev lahko dobite pri ponudniku storitev.

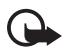

**Pomembno:** Uporabljajte samo storitve, ki jim zaupate in ki ponujajo zadostno varnost oziroma zaščito pred škodljivo programsko opremo.

Če želite dostopati do spletnih strani, storite nekaj od naslednjega:

- Izberite zaznamek v prikazu zaznamkov.
- V prikazu zaznamkov vnesite naslov spletne strani in izberite Pojdi na.

## <u>Zaznamki</u>

Če želite ročno dodati zaznamek, v prikazu zaznamkov izberite Možnosti > Upravit. zaznamkov > Dodaj zaznamek, izpolnite polja in izberite Možnosti > Shrani.

#### Varnost povezave

Če je med vzpostavljeno povezavo na zaslonu ikona zaščite ( ), je prenos podatkov med napravo in prehodom ali strežnikom šifriran.

lkona zaščite ne pomeni, da je prenos podatkov med prehodom in strežnikom vsebin (oziroma mestom, kjer so shranjeni zahtevani podatki) varen. Za zaščito prenosa podatkov med prehodom in strežnikom vsebine skrbi ponudnik storitev.

Če si želite ogledati podrobnosti o povezavi, stanju šifriranja in strežnikovem overjanju, izberite Možnosti > Orodja > Informacije o strani.

#### <u>Tipke in ukazi v brskalniku</u>

Pritisnite tipko za pomikanje, da bi odprli povezave in izbrali predmete ali potrditvena polja.

Če želite med brskanjem odpreti prejšnjo obiskano stran, izberite Nazaj. Če možnost Nazaj ni na voljo, izberite Možnosti > Navigacijske možnosti > Zgodovina, da odprete časovno urejen seznam obiskanih strani. Želeno stran odprete tako, da se pomaknete levo ali desno in jo izberete. Seznam obiskanih strani se ob vsakem izhodu iz brskalnika zbriše.

Med brskanjem shranite zaznamek tako, da izberete Možnosti > Shrani kot zaznamek.

Iz strežnika naložite najnovejšo vsebino tako, da izberete Možnosti > Navigacijske možnosti > Osveži.

Orodno vrstico brskalnika odprete tako, da na praznem delu strani pridržite tipko za pomikanje.

Če želite prekiniti povezavo in si ogledati odprto stran v brskalniku, izberite **Možnosti** > *Orodja* > *Prekini*. Brskanje končate tako, da izberete **Možnosti** > *Izhod*.

#### Bližnjice na tipkovnici med brskanjem

- 1 Odprite zaznamke.
- 2 Poiščite ključne besede na odprti strani.
- 3 Vrnite se na prejšnjo stran.

5 – Odprite seznam vseh odprtih oken.

8 – Odprite pregled trenutne strani. Znova pritisnite 8, da bi povečali prikaz in si ogledali želeni del strani.

- 9 Vnesite nov spletni naslov.
- **0** Odprite začetno stran.
- \* ali # Povečajte ali pomanjšajte prikaz strani.

#### Mini prikaz strani

Mini prikaz strani vam pomaga pri navigaciji po spletnih straneh, ki vsebujejo veliko informacij. Če je funkcija Mini prikaz strani vključena v nastavitvah brskalnika in brskate po obsežni strani, se odpre mini prikaz strani, ki je pomanjšan pogled na celotno stran. Po mini prikazu strani se premikate s tipko za pomikanje. Ko se nehate pomikati, mini prikaz strani izgine in prikaže se predel strani, ki ste ga izbrali v oknu mini prikaza.

#### **Pregled strani**

Če uporabite funkcijo Pregled strani, se lahko hitreje premaknete na želeni del spletne strani. Pregled strani morda ne bo na voljo na vseh straneh.

Pritisnite **8**, da odprete pregled trenutne strani. Pomaknite se navzgor ali navzdol, da bi našli želeno točko na strani. Znova pritisnite **8**, da bi povečali prikaz in si ogledali želeni del strani.

#### <u>Spletni viri</u>

Spletni viri se pogosto uporabljajo za objavo najnovejših novic.

Brskalnik samodejno zazna, ali spletna stran vsebuje spletne vire. Če želite naročiti spletni vir, izberite Možnosti > Naroči na spletne vire in vir ali kliknite povezavo. Naročene spletne vire si lahko ogledate, če v prikazu zaznamkov izberete Spletni viri.

Spletni vir posodobite tako, da ga izberete in Možnosti > Osveži.

Če želite določiti, kako se spletni viri posodabljajo, izberite Možnosti > Nastavitve > Spletni viri.

#### Spletni programčki

Vaša naprava podpira spletne programčke. Spletni programčki so majhne aplikacije, ki jih naložite iz spleta ter ki v napravo nalagajo večpredstavnostne vsebine, novičarske vire in druge informacije, na primer vremenske napovedi.

Nameščeni spletni programčki so prikazani kot ločene aplikacije v mapi Aplikacije > Namestit.

Spletne programčke lahko naložite z uporabo aplikacije Nalaganje ali iz spleta.

Privzeta dostopna točka za spletne programčke je ista kot za spletni brskalnik. Ko so zagnani v ozadju, lahko nekateri spletni programčki samodejno posodabljajo informacije v napravi.Med uporabo spletnih programčkov bo naprava morda prenašala velike količine podatkov po omrežju vašega ponudnika storitev. Informacije o stroških prenosa podatkov lahko dobite pri ponudniku storitev.

#### Shranjene strani

Če želite med brskanjem shraniti stran, da bi jo lahko pregledovali brez povezave, izberite **Možnosti** > *Orodja* > *Shrani stran*.

Shranjene strani si ogledate tako, da v prikazu zaznamkov izberete *Shranjene strani.* Stran odprete tako, da jo izberete.

#### Brisanje zasebnih podatkov

Začasni pomnilnik se uporablja za začasno shranjevanje podatkov. Če ste dostopali ali poskusili dostopiti do zaupnih podatkov, za katere je potrebno geslo, izpraznite začasni pomnilnik po vsaki uporabi. V njem se shranjujejo podatki ali informacije o storitvah, do katerih dostopate. Če želite izprazniti začasni pomnilnik, izberite Možnosti > Zbriši zasebne podatke > Začasni pomnilnik.

Vse zasebne podatke zbrišete tako, da izberete **Možnosti** > *Zbriši zasebne podatke* > *Vse*.

## Iskanje

Z aplikacijo Iskanje lahko hitro iščete in uporabljate lokalne storitve, spletna mesta, slike in mobilne vsebine (omrežna storitev). Z uporabo aplikacije lahko na primer poiščete lokalne restavracije in trgovine. Iščete lahko tudi podatke v napravi in na pomnilniški kartici.

Izberite S > Internet > Search.

# 15. Prilagajanje

## Teme

Z vklopom teme lahko spremenite videz zaslona naprave.

Izberite **G** > *Nastavitve* > *Nastavitve* > *Splošno* > *Prilagajanje* > *Teme*. Seznam tem, ki so na voljo, odprete tako, da izberete *Splošne teme*. Trenutno izbrana je označena s kljukico.

Če si želite predogledati temo, jo poiščite in izberite Možnosti > Predogled. Vključite jo tako, da izberete Nastavi.

V meniju Teme lahko tudi nastavite vrsto prikaza menija, nastavite temo za pripravljenost, nastavite ozadje po meri, prilagodite videz ohranjevalnika zaslona in izberete sliko, ki bo prikazana med klicem.

# Profili

V meniju Profili lahko nastavite in prilagodite tone naprave različnim dogodkom, okoljem in skupinam klicalcev. Trenutno izbrani profil je v pripravljenosti prikazan na vrhu zaslona. Če uporabljate profil *Splošno*, je prikazan samo datum.

Izberite 🕄 > Nastavitve > Profili.

Profil vključite tako, da ga izberete in Vključi.

- Nasvet: V katerem koli profilu hitro preklopite na tihi profil tako,
  - da v pripravljenosti pridržite tipko #.

Če želite prilagoditi profil, ga izberite ter izberite *Prilagodi* in želene nastavitve.

Če želite profil vključiti za določen čas do 24 ur, izberite *Omejeno* in nastavite čas do izklopa.

Glejte tudi "Profil Brez povezave" na strani 15.

# 16. Upravljanje časa

## 🛛 Ura

Izberite  $\S > Aplikacije > Ura$ . Če želite spremeniti nastavitve ure ter določiti uro in datum, izberite Možnosti > Nastavitve.

Če želite, da naprava prikazuje uro na drugih lokacijah, se pomaknite desno na možnost *Svetovna ura*. Če želite dodati lokacijo, izberite **Možnosti** > *Dodaj lokacijo*.

Lokacijo, kjer ste, nastavite tako, da se pomaknete nanjo in izberete Možnosti > Nastavi za tren. lokacijo. Lokacija se prikaže v glavnem prikazu ure, ura naprave pa se spremeni skladno z izbrano lokacijo. Preverite, ali je čas pravilen in ali se ujema z vašim časovnim pasom.

### <u>Budilka</u>

Če želite nastaviti novo bujenje, se pomaknite desno na *Opozorila* in izberite **Možnosti** > *Novo opozorilo*. Vnesite uro bujenja ter izberite, če in kdaj se bujenje ponavlja ter Končano.

# Koledar

Izberite **S** > *Koledar*. V mesečnem, tedenskem ali dnevnem prikazu pritisnite tipko **#**, da se samodejno označi trenutni datum.

Če želite dodati nov vnos v koledar, izberite **Možnosti** > *Nov vpis* in določite vrsto vnosa. Vnosi vrste *Obletnica* se ponovijo vsako leto. Z vnosi vrste *Opravilo* si lahko sestavite seznam opravil, ki jih morate narediti. Izpolnite polja in izberite **Končano**.

# 17. Pisarniške aplikacije

# Aktivne beležke

Aktivne beležke omogočajo ustvarjanje, urejanje in pregledovanje različnih vrst beležk. V beležke lahko vstavljate slike ter video in zvočne posnetke, jih povezujete z drugimi aplikacijami, kot je *Imenik*, in jih pošiljate drugim.

Izberite \$ > Aplikacije > Pripomočki > Akt. beležke.

Beležko ustvarite tako, da začnete pisati. Če želite vstaviti slike, zvočne ali video posnetke, vizitke, spletne zaznamke ali datoteke, izberite **Možnosti** > *Vstavi* in vrsto predmeta.

Če želite nastaviti napravo tako, da prikaže beležko, ko nekoga pokličete ali sprejmete njegov klic, izberite **Možnosti** > *Nastavitve*. Beležko povežete z vizitko tako, da izberete **Možnosti** > *Poveži beležko s klici* > *Dodaj vizitke* in vizitko.

# Beležke

Izberite S > *Aplikacije* > *Pripomočki* > *Beležke*.

Novo beležko ustvarite tako, da začnete pisati. Shranite jo tako, da izberete Končano.

Če prejmete datoteke z neoblikovanim besedilom (zapis .txt), jih lahko shranite v mapo *Beležke*.

# Mobilni slovar

Slovar lahko uporabljate za prevajanje besed iz enega jezika v drugega.

Izberite **G** > *Aplikacije* > *Pripomočki* > *Slovar*. V napravi je privzeto na voljo angleški jezik. Dodate lahko še dva. Jezik dodate tako, da izberete **Možnosti** > *Jeziki* > *Naloži jezike*. Jezike, razen angleškega, lahko odstranite in dodate nove. Jeziki so brezplačni, vendar bo naprava morda morala prenesti velike količine podatkov po mobilnem omrežju vašega ponudnika storitev. Informacije o stroških prenosa podatkov lahko dobite pri ponudniku storitev.

Na zaslonu sta okrajšavi za izvirni in ciljni jezik. Če želite spremeniti izvirni in ciljni jezik, izberite **Možnosti** > *Jeziki* > *Izvorni* in *Ciljni*.

Vnesite besedo, ki jo želite prevesti, in izberite Prevedi. Izgovarjavo besede poslušate tako, da izberete Poslušaj.

# Adobe Reader

*Adobe Reader* omogoča branje dokumentov v zapisu .pdf. Aplikacijo odprete tako, da izberete **\$** > *Aplikacije* > *Pripomočki* > *Adobe PDF*.

### Odpiranje datoteke .pdf

Enega od zadnjih dokumentov odprete tako, da ga izberete. Če želite odpreti dokument, ki ni na seznamu v glavnem prikazu, izberite **Možnosti** > *Iskanje datoteke*, ustrezni pomnilnik, mapo in datoteko.

#### Pregledovanje dokumenta

Po strani se premikate s tipko za pomikanje. Naslednjo stran odprete tako, da se na koncu strani premaknete navzdol.

Prikaz povečate ali pomanjšate tako, da izberete **Možnosti** > *Povečava* > *Povečaj* ali *Pomanjšaj*.

Če želite iskati besedilo, izberite **Možnosti** > *lšči* > *Besedilo* in ga vnesite. Naslednjo pojavitev besedila poiščete tako, da izberete **Možnosti** > *lšči* > *Naslednji*.

Kopijo dokumenta shranite tako, da izberete Možnosti > Shrani.

#### Nastavitve

Izberite Možnosti > Nastavitve in eno od naslednjih možnosti:

*Privzeta povečava %* – Nastavite privzeto povečavo za dokumente .pdf, ki jih odprete.

*Način prikaza* > *Cel zaslon* – Če želite, da se dokumenti odprejo v celozaslonskem načinu.

*Shrani nast. ob izh.* > *Da* – Ob izhodu iz aplikacije se bodo nastavitve določile za privzete. *Adobe Reader* 

# Quickoffice

Če želite uporabljati aplikacije v zbirki Quickoffice, izberite **S** > *Aplikacije* > *Pripomočki* > *Quickoffice*.

Seznam Wordovih, Excelovih in PowerPointovih dokumentov odprete tako, da se pomaknete desno ali levo na prikaz Quickword, Quicksheet ali Quickpoint. Microsoft Wordovi dokumenti, ki so na voljo, so na primer navedeni v prikazu Quickword. Vse različice ali funkcije Wordovih, Excelovih in PowerPointovih datotek niso podprte.

Datoteko odprete v ustrezni aplikaciji tako, da jo izberete.

Če imate težave z aplikacijami Quickoffice, obiščite www.quickoffice.com ali pošljite e-pošto na naslov sales@quickoffice.com.

#### **Quickmanager**

Z aplikacijo Quickmanager lahko nalagate programsko opremo, vključno s posodobitvami, nadgradnjami in drugimi uporabnimi aplikacijami. Plačate lahko z obremenitvijo svojega telefonskega računa ali s kreditno kartico.

# 18. Nastavitve

# Glasovni ukazi

Funkcije, ki jih želite vključevati z glasovnimi ukazi, lahko določite, če izberete **\$** > *Nastavitve* > *Glas. ukazi.* Glasovni ukazi za menjavanje profilov so v mapi Profili.

Če želite spremeniti glasovni ukaz za aplikacijo, izberite Možnosti > Spremeni ukaz in aplikacijo. Vključeni glasovni ukaz predvajate tako, da izberete Možnosti > Predvajaj. Navodila za uporabo glasovnih ukazov lahko preberete v razdelku "Glasovno klicanje" na strani 22.

# Nastavitve telefona

#### <u>Splošno</u>

Izberite **3** > *Nastavitve* > *Nastavitve* > *Splošno* in eno od naslednjih nastavitev:

*Prilagajanje* – Nastavite zaslon, pripravljenost, tone (na primer ton zvonjenja), jezik, teme in glasovne ukaze.

Datum in ura – Nastavite uro in datum ter način, kako sta prikazana.

*Dodat. oprema* – Spremenite nastavitve dodatne opreme. Izberite dodatno opremo in želeno nastavitev.

*Varnost* – Spremenite nastavitve naprave in kartice SIM, kot sta koda PIN in koda za zaklepanje; oglejte si podrobnosti certifikatov in preverite pristnost; oglejte si varnostne module in jih uredite.

Klici na uradno številko za klice v sili, ki je programirana v vašo napravo, naj bi bili mogoči, tudi če so uporabljene varnostne funkcije, ki omejujejo klice (npr. zapore klicev, zaprta skupina uporabnikov in omejeno klicanje).

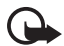

Pomembno: Čeprav je tveganje, povezano z oddaljenimi povezavami in nameščanjem programske opreme, ob uporabi certifikatov precej manjše, jih morate uporabljati pravilno, če želite zagotoviti večjo varnost. Obstoj certifikata sam po sebi ne ponuja nobene zaščite – večja varnost je zagotovljena samo, če upravitelj certifikatov vsebuje pravilne, pristne in zaupanja vredne certifikate. Veljavnost certifikatov je omejena. Če se prikaže sporočilo "Certifikat je potekel" ali "Certifikat še ni veljaven", čeprav bi certifikat moral biti veljaven, preverite, ali sta datum in ura v napravi pravilno nastavljena.

Nastavitve certifikata spreminjajte samo, če popolnoma zaupate njegovemu lastniku in veste, da certifikat res pripada navedenemu lastniku.

*Tovarniške nast.* – Nekatere nastavitve lahko ponastavite na prvotne vrednosti. Za to potrebujete kodo za zaklepanje.

Določ. položaja (omrežna storitev) – Spremenite nastavitve določanja položaja.

## <u>Telefon</u>

Glejte "Klicne nastavitve" na strani 24.

#### Povezava

Izberite **G** > *Nastavitve* > *Nastavitve* > *Povezava* in eno od naslednjih nastavitev: *Bluetooth* – Vključite ali izključite funkcijo Bluetooth in uredite nastavitve zanjo. Glejte "Nastavitve povezave Bluetooth" na strani 70.

USB – Uredite nastavitve povezave USB.

*Cilji* – Določite načine povezave, ki jih boste uporabljali za usmerjanje do cilja.

*Paketni podatki* – Določite nastavitve paketne podatkovne povezave. Nastavitve paketnega prenosa podatkov vplivajo na vse dostopne točke, ki uporabljajo paketno podatkovno povezavo.

- Izberite *Povezava za paketni pr. > Ko je na voljo*, da se bo naprava prijavila v omrežje za paketni prenos podatkov, ko bo na voljo ustrezno omrežje. Če izberete *Po potrebi*, bo naprava paketno podatkovno povezavo vzpostavila samo, če boste vklopili aplikacijo ali funkcijo, ki jo potrebuje.
- Izberite *Dostopna točka* in določite ime dostopne točke, če želite napravo uporabljati kot računalniški modem.
- Uporabo hitrega nalaganja podatkov (HSDPA, omrežna storitev) v omrežjih UMTS omogočite tako, da izberete *Hitri paketni dostop*. Če je vključena podpora za HSDPA, bo nalaganje podatkov, kot so sporočila, e-pošta in spletne strani, po mobilnem omrežju morda hitrejše.

*Podatkovni klic* – Določite čas povezave za podatkovne klice. Nastavitve podatkovnih klicev vplivajo na vse dostopne točke, ki uporabljajo podatkovni klic GSM.

*Souporaba videa* – Ročno določite nastavitve profila SIP. Glejte "Nastavitve souporabe videa" na strani 26.

*Nastavitve SIP* – Preglejte ali uredite profile SIP za začenjanje sej. Glejte "Souporaba videa" na strani 25.

*Konfiguracije* – Preglejte in zbrišite konfiguracije. Za nekatere funkcije, na primer spletni brskalnik in večpredstavnostna sporočila, boste morda potrebovali konfiguracijske nastavitve. Te lahko morda dobite pri ponudniku storitev. Glejte "Konfiguracijske nastavitve" na strani 12.

Nadzor imen DT – Omejite uporabo dostopnih točk za paketne podatkovne povezave. Nastavitev je na voljo samo, če vaša kartica SIM podpira to storitev. Če želite spremeniti nastavitve, potrebujete kodo PIN2.

# <u>Aplikacije</u>

Če si želite ogledati in urediti nastavitve aplikacij, ki so nameščene v napravi, izberite **S** > *Nastavitve* > *Nastavitve* > *Aplikacije*.

# Govor

V aplikaciji Govor lahko izberete privzeti jezik in glas za branje besedilnih sporočil ter prilagodite lastnosti glasu, na primer hitrost in glasnost. Izberite  $\Im > Nastavitve > Govor$ .

Podrobnosti o glasu si ogledate tako, da se pomaknete na želeni glas ter izberete **Možnosti** > *Glasovne podrobnosti*. Glas preizkusite tako, da se pomaknete nanj in izberete **Možnosti** > *Predvajaj glas*.

# 19. Upravljanje podatkov

# Nameščanje ali odstranjevanje aplikacij

V napravo lahko nameščate dve vrsti aplikacij:

- Aplikacije J2ME<sup>™</sup>, ki temeljijo na tehnologiji Java<sup>™</sup>, z datotečno pripono .jad ali .jar. Aplikacij PersonalJava<sup>™</sup> ni mogoče namestiti v napravo.
- Druge aplikacije in programsko opremo, primerno za operacijski sistem Symbian. Namestitvene datoteke imajo pripono .sis ali .sisx. Namestite samo programsko opremo, ki je razvita posebej za vašo napravo.

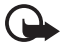

Pomembno: Nameščajte in uporabljajte samo aplikacije in drugo programsko opremo iz virov, ki jim zaupate, na primer preizkušene aplikacije z oznako Symbian Signed ali take, ki so preizkušene s programom Java Verified™.

Namestitvene datoteke lahko v napravo prenesete iz združljivega računalnika, naložite z brskalnikom ali jih prejmete v večpredstavnostnem sporočilu, prilogi e-poštnemu sporočilu ali po povezavi Bluetooth. Aplikacijo lahko namestite v napravo ali na pomnilniško kartico s programom Nokia Application Installer, ki je del programske zbirke Nokia PC Suite.

Nameščene aplikacije si ogledate tako, da izberete  $\Im > Aplikacije > Namestit.$ Nadzornika aplikacij odprete tako, da izberete  $\Im > Nastavitve > Upravit. pod. > Nadzor.apl..$ 

## Nameščanje aplikacije

Za namestitev aplikacij Java je potrebna datoteka s pripono .jar. Če ni na voljo, bo naprava morda zahtevala, da jo naložite.

- 1. Če želite namestiti aplikacijo ali programski paket, izberite *Namestit. datot.* in se pomaknite na namestitveno datoteko. Aplikacije, shranjene na pomnilniški kartici, označuje ikona 📧.
- 2. Izberite Možnosti > Namesti.

Drug način je, da v pomnilniku naprave ali na pomnilniški kartici izberete aplikacijo in pritisnete tipko za pomikanje, da zaženete nameščanje.

Med nameščanjem naprava prikazuje informacije o poteku namestitvenega postopka. Če želite namestiti aplikacijo, ki ne vsebuje digitalnega podpisa ali certifikata, se prikaže opozorilo. Nameščanje aplikacije nadaljujte samo, če ne dvomite o njenem izvoru in vsebini.

Aplikacije Java bodo morda skušale vzpostaviti podatkovno povezavo ali poslati sporočilo. Če želite urediti dovoljenja za nameščeno aplikacijo Java in določiti, katero dostopno točko bo uporabljala, izberite *Nameščene ap.*, pomaknite se na aplikacijo in izberite **Odpri**.

Ko namestite aplikacije na združljivo pomnilniško kartico, ostanejo namestitvene datoteke (.sis) v pomnilniku naprave. Zasedejo lahko veliko prostora, zato morda ne boste mogli shranjevati drugih datotek. Da bi ohranili dovolj prostora v pomnilniku, jih s programsko opremo Nokia PC Suite najprej varnostno kopirajte v združljiv računalnik, nato pa jih z nadzornikom datotek odstranite iz pomnilnika naprave. Glejte "Nadzornik datotek" na strani 65. Če ste datoteko .sis prejeli kot prilogo sporočilu, sporočilo zbrišite iz mape Prejeto.

# Odstranjevanje aplikacije

V glavnem prikazu Nadzornika aplikacij izberite Nameščene ap., pomaknite se na programski paket in izberite Možnosti > Odstrani.

# Nadzornik datotek

Če želite brskati med datotekami in mapami v pomnilniku naprave ali na pomnilniški kartici, jih odpirati in upravljati, izberite **S** > *Aplikacije* > *Pripomočki* > *Nadz. dat.* 

#### Varnostno kopiranje in obnavljanje podatkov v pomnilniku naprave

Če želite varnostno kopirati podatke iz pomnilnika naprave na pomnilniško kartico ali jih obnoviti s kartice, v nadzorniku datotek izberite **Možnosti** > *Varnostna kopija tel.* ali *Povrni s pomn. kartice*. Varnostno lahko kopirate samo pomnilnik naprave in podatke obnovite v isto napravo.

## Formatiranje pomnilniške kartice

Vsi podatki na pomnilniški kartici se ob formatiranju trajno izgubijo. Nekatere kartice se kupijo že formatirane, druge morate pred uporabo formatirati.

- 1. V prikazu Nadzornika datotek izberite pomnilniško kartico.
- 2. Izberite Možnosti > Možnosti pomn. kartice > Formatiraj.
- 3. Ko je postopek dokončan, vnesite ime za pomnilniško kartico.

## Zaklepanje ali odklepanje pomnilniške kartice

Če želite nastaviti geslo, da bi preprečili nepooblaščeno uporabo, izberite pomnilniško kartico v prikazu Nadzornika datotek in **Možnosti** > *Geslo pomnil. kartice* > *Nastavi.* Vnesite geslo in ga potrdite. Vsebuje lahko največ 8 znakov.

Če v napravo vstavite drugo zaklenjeno pomnilniško kartico, boste morali vnesti geslo. Kartico odklenete tako, da izberete Možnosti > Odkleni pomniln. kartico.

# Licence

#### Upravljanje digitalnih pravic

Lastniki vsebin lahko za zaščito svoje intelektualne lastnine, vključno z avtorskimi pravicami, uporabljajo različne tehnologije za upravljanje digitalnih pravic (DRM). Ta naprava uporablja različne vrste programske opreme DRM za dostop do zaščitenih vsebin DRM. S to napravo lahko dostopate do vsebin, zaščitenih s tehnologijami WMDRM, OMA DRM 1.0 in OMA DRM 2.0. Če določena programska oprema DRM ne ščiti vsebin, lahko lastniki vsebin taki programski opremi prekličejo možnost, da dostopa do novih vsebin, zaščitenih z digitalnimi pravicami. Takšna razveljavitev lahko tudi preprečuje obnovitev zaščitene vsebine, ki je že shranjena v vaši napravi. Razveljavitev programske opreme DRM ne vpliva na uporabo vsebin, zaščitenih z drugimi vrstami digitalnih pravic, ali nezaščitenih vsebin.

Z vsebino, zaščiteno z digitalnimi pravicami (DRM), dobite tudi povezani vklopni ključ, ki določa pravice za njeno uporabo.

Če je v napravi shranjena vsebina z zaščitenimi avtorskimi pravicami OMA DRM, lahko licence in vsebino varnostno kopirate tako, da uporabite ustrezno funkcijo programske opreme Nokia PC Suite. Če uporabite druge načine prenosa, se morda ne bodo prenesle licence, ki jih morate obnoviti skupaj z zaščiteno vsebino OMA DRM, da bi jo po formatiranju pomnilnika naprave še lahko uporabljali. Licence boste morda morali obnoviti tudi, če se datoteke v napravi poškodujejo.

Če je v vaši napravi zaščitena vsebina WMDRM in formatirate pomnilnik naprave, se bodo licence in vsebina izbrisali. Licence ali vsebino lahko izgubite tudi, če se datoteke v napravi poškodujejo. Izguba licenc ali vsebine lahko omeji ponovno uporabo te vsebine v napravi. Več informacij lahko dobite pri svojem ponudniku storitev.

Nekatere licence so lahko povezane z določeno kartico SIM; v tem primeru je dostop do zaščitene vsebine mogoč samo, če je kartica SIM vstavljena.

Če bi radi videli licence, shranjene v napravi, izberite **S** > *Nastavitve* > *Upravit. pod.* > *Licence*.

Veljavne licence, ki so povezane z vsaj eno predstavnostno datoteko, si ogledate tako, da izberete *Veljavne licence*. Skupinske licence, ki vsebujejo več licenc, označuje 📩 Licence, ki jih vsebuje skupinska licenca, si ogledate tako, da izberete skupinsko licenco.

Neveljavne licence, ki jim je poteklo obdobje za uporabo datotek, si ogledate tako, da izberete *Neveljav. licence*. Če želite kupiti več časa za uporabo ali podaljšati obdobje uporabe predstavnostne datoteke, izberite neveljavno licenco in **Možnosti** > *Pridobi novo licenco*. Licenc morda ne boste mogli posodobiti, če je prejemanje sporočil storitev onemogočeno.

Izberite *Nerablj. dovolj.*, da bi videli licence, ki se ne uporabljajo. Nerabljene licence niso povezane z nobeno predstavnostno datoteko.

Če si želite ogledati podrobnosti, na primer stanje veljavnosti ali možnost pošiljanja datoteke, se pomaknite na licenco in jo izberite.

## Nadzornik naprave

Uporabite nadzornika naprave, če se želite povezati s strežnikom in prejeti konfiguracijske nastavitve za napravo, ustvariti nove profile strežnikov ali pregledati in urediti obstoječe. Konfiguracijske nastavitve boste morda prejeli od ponudnika storitev ali oddelka za informacijsko tehnologijo v podjetju.

Nadzornika naprave odprete tako, da izberete  $\S > Nastavitve > Upravit. pod. > Nadz. nap..$ 

#### Posodabljanje programske opreme

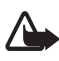

**Opozorilo:** Če nameščate posodobitev programske opreme, naprave ne morete uporabljati, niti za klicanje v sili, dokler namestitev ni dokončana in se naprava znova ne zažene. Preden sprejmete posodobitev, varnostno kopirajte podatke.

Nalaganje posodobitev programske opreme lahko vključuje prenos velike količine podatkov po omrežju vašega ponudnika storitev. Informacije o stroških prenosa podatkov lahko dobite pri ponudniku storitev.

Pred posodabljanjem se prepričajte, da je baterija naprave dovolj napolnjena, ali pa priklopite polnilnik.

 Izberite Možnosti > Preveri posodobitve. Če je na voljo posodobitev, jo sprejmite, da se naloži. 2. Ko je nalaganje končano, namestite posodobitev tako, da izberete Zdaj. Če bi radi zagnali namestitveni postopek pozneje, izberite Pozneje.

Pozneje zaženete namestitveni postopek tako, da izberete **Možnosti** > *Namesti posodobitev*.

Če niste določili nobenih profilov, vas naprava vpraša, ali želite enega ustvariti. Če jih je več, lahko izbirate s seznama. Nastavitve profila strežnika dobite pri ponudniku storitev.

#### Konfiguracija naprave

Konfiguracijske nastavitve boste morda prejeli od ponudnika storitev ali oddelka za informacijsko tehnologijo v podjetju.

Če se želite povezati s strežnikom in prejeti konfiguracijske nastavitve za napravo, izberite **Možnosti** > *Profili strežnikov*, pomaknite se na profil strežnika in izberite **Možnosti** > *Začni konfiguracijo*.

Profil strežnika lahko uredite, če se pomaknete nanj in izberete Možnosti > Uredi profil.

Nastavitve za profil strežnika lahko dobite pri ponudniku storitev ali na oddelku za informacijsko tehnologijo v podjetju.

# 20. Povezovanje

# Omrežje WLAN

Vaša naprava podpira brezžična omrežja (WLAN), s katerimi se lahko z napravo povežete v internet in z združljivimi napravami, ki podpirajo omrežje WLAN.

Če želite uporabljati povezavo WLAN, mora ta biti na voljo, naprava pa mora biti povezana z omrežjem WLAN. Nekatera omrežja WLAN so zaščitena, zato boste morali za dostop od ponudnika storitev zahtevati dostopni ključ.

V nekaterih državah, na primer v Franciji, je uporaba omrežja WLAN omejena. Več informacij o tem lahko dobite pri lokalnih pristojnih službah.

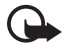

**Pomembno:** Vedno omogočite enega od razpoložljivih načinov šifriranja, da povečate varnost povezave WLAN. Z uporabo šifriranja boste zmanjšali nevarnost nepooblaščenega dostopa do svojih podatkov.

Funkcije, ki uporabljajo povezavo WLAN, hitreje porabljajo energijo baterije in tako skrajšajo čas njenega delovanja.

## Prenos podatkov

Z aplikacijo Prenos podatkov lahko po povezavi Bluetooth kopirate in sinhronizirate podatke v imeniku in koledarju ter druge podatke, kot so slike in video posnetki, z združljivo napravo.

Sinhronizacija morda ne bo mogoča in podatke boste morda lahko kopirali samo enkrat; to je odvisno od druge naprave.

Če želite prenesti ali sinhronizirati podatke, izberite \$3 > Nastavitve > Povezov. > Izmenjava.

Če aplikacije za prenos podatkov še niste uporabljali, se prikažejo informacije o njej. Izberite Nadaljuj, da začnete prenašanje podatkov.

Če ste aplikacijo že uporabljali, izberite ikono Začni sinhronizir., Začni nalaganje ali Začni pošiljanje.

2. Če uporabljate povezavo Bluetooth, morata biti napravi seznanjeni, da bi med njima lahko prenašali podatke.

Aplikacija se bo morda poslala in namestila v drugi napravi, da bo mogoče prenašati podatke; to je odvisno od vrste druge naprave. Ravnajte po navodilih.

- 3. Izberite vsebino, ki jo želite prenesti v napravo.
- 4. Vsebina se bo prenesla v vašo napravo. Trajanje prenosa je odvisno od količine podatkov. Postopek lahko prekinete in ga nadaljujete pozneje.

## PC Suite

Programska zbirka PC Suite omogoča, da sinhronizirate imenik, koledar in beležke med mobilno napravo in računalnikom.

Več informacij o programski opremi PC Suite in povezavo za nalaganje boste našli na strani za podporo na spletnem mestu Nokia, www.nokia.com/pcsuite.

### Povezovanje z uporabo tehnologije Bluetooth

Tehnologija Bluetooth omogoča brezžične povezave med elektronskimi napravami, oddaljenimi največ 10 metrov.

Ta naprava je združljiva s specifikacijo Bluetooth 2.0 in podpira naslednje profile: Advanced Audio Distribution, Audio/Video Remote Control, Basic Imaging, Device Identification, Dial-Up Networking, File Transfer, Hands-free, Headset, Object Push, Serial Port, SIM Access, Phone Book Access, Generic Audio/Video Distribution, Generic Access in Generic Object Exchange. Da bi zagotovili delovanje z drugimi napravami, ki podpirajo tehnologijo Bluetooth, uporabljajte dodatno opremo, ki jo je za uporabo s tem modelom odobrila družba Nokia. O združljivosti s to napravo se pozanimajte pri proizvajalcih drugih naprav. Funkcije, ki uporabljajo tehnologijo Bluetooth, hitreje porabljajo energijo baterije in tako skrajšajo čas njenega delovanja.

Ne sprejemajte povezav Bluetooth iz virov, ki jim ne zaupate.

Povezava Bluetooth se po končanem pošiljanju ali prejemanju podatkov samodejno prekine.

#### Nastavitve povezave Bluetooth

Izberite S > *Nastavitve* > *Povezov.* > *Bluetooth*.

Bluetooth - Vključite ali izključite funkcijo Bluetooth.

*Vidnost telefona > Viden vsem* – Dovolite, da druge naprave s tehnologijo Bluetooth vedno najdejo vašo. Če želite, da je naprava vidna samo za določen čas, izberite *Določite čas*. Zaradi varnosti uporabljajte nastavitev *Skrit*, kadar je to mogoče.

*Ime mojega telefona* – Določite ime za napravo.

Način odd. kartice SIM > Vključen – Omogočite drugi napravi, na primer kompletu za vgradnjo v vozilo, da uporablja kartico SIM v vaši napravi prek tehnologije Bluetooth (s profilom dostopa do kartice SIM).

Ko je mobilna naprava v načinu oddaljene kartice SIM, lahko kličete in sprejemate klice samo z združljivo dodatno opremo, ki je z njo povezana, na primer avtokompletom. Z mobilno napravo ni mogoče klicati, razen vprogramiranih številk za klice v sili. Če želite klicati, morate najprej izključiti način oddaljene kartice SIM. Če je naprava zaklenjena, najprej vnesite kodo za zaklepanje.

#### Pošiljanje podatkov

- 1. Odprite aplikacijo, v kateri je shranjen predmet, ki ga želite poslati.
- Pomaknite se na predmet, ki bi ga radi poslali, in izberite Možnosti > Pošlji > Po povezavi Bluetooth.
- Naprava začne iskati naprave v dosegu. Seznanjene naprave označuje ikona \*\*. Nekatere naprave lahko označuje samo njihov enolični naslov. Če želite izvedeti naslov Bluetooth svoje naprave, v pripravljenosti vnesite kodo \*#2820#.

Če ste že iskali naprave, se odpre seznam prej najdenih naprav. Novo iskanje začnete tako, da izberete Več naprav.

4. Izberite napravo, s katero želite vzpostaviti povezavo.

5. Če druga naprava zahteva seznanjanje pred prenosom podatkov, telefon zapiska in zahteva, da vnesete kodo. Ustvarite lastno kodo in jo izmenjajte z lastnikom druge naprave. Kode si vam ni treba zapomniti.

#### Seznanjanje in blokiranje naprav

Seznam seznanjenih naprav odprete tako, da se v prikazu Bluetooth pomaknete desno na *Seznanjene naprave*.

Svojo napravo seznanite z drugo tako, da izberete **Možnosti** > *Nova seznanj. naprava* in želeno napravo ter izmenjate kodo.

Če želite preklicati seznanitev, se pomaknite na neželeno napravo in pritisnite tipko za brisanje. Vse seznanitve prekličete tako, da izberete Možnosti > Zbriši vse.

Če želite napravo nastaviti za potrjeno, se pomaknite nanjo in izberite **Možnosti** > *Nastavi kot potrjeno*. Povezave med vašo in potrjeno napravo se lahko vzpostavljajo tudi brez vaše vednosti. To nastavitev uporabite samo za lastne naprave, do katerih drugi nimajo dostopa, na primer osebni računalnik, ali za naprave, ki pripadajo nekomu, ki mu zaupate. Poleg potrjenih naprav je na seznamu seznanjenih naprav prikazana ikona **[**].

Povezave z napravo blokirate tako, da v prikazu seznanjenih naprav izberete napravo in *Blokiraj*.

Seznam blokiranih naprav odprete tako, da se pomaknete desno na *Blokirane naprave*. Napravo odblokirate tako, da se pomaknete nanjo in izberete **Zbriši**.

#### Prejemanje podatkov

Ko prejmete podatke z uporabo tehnologije Bluetooth, naprava vpraša, ali sporočilo sprejmete. Če ga sprejmete, se shrani v mapo Prejeto v meniju Sporočila.

# Sinhronizacija na daljavo

Sinhronizacija omogoča sinhroniziranje podatkov, kot so koledarski vnosi, vizitke v imeniku in beležke z združljivim računalnikom ali internetnim strežnikom.

Izberite \$ > Nastavitve > Povezov. > Sinhroniz..

Nov profil ustvarite tako, da izberete **Možnosti** > *Nov profil za sinhroniz.* in vnesete ustrezne nastavitve.

Podatke sinhronizirate tako, da v glavnem prikazu označite podatke, ki bodo sinhronizirani, in izberete **Možnosti** > *Sinhroniziraj*.

# Nadzornik povezav

Nadzornik povezav kaže stanje podatkovnih povezav ter količino prejetih in poslanih podatkov, omogoča pa tudi prekinitev nerabljenih povezav.

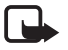

**Opomba:** Dejanski račun za klice in storitve, ki vam ga izstavi mobilni operater, se lahko razlikuje – odvisno od vrste omrežja, zaokroževanja, davkov in podobnega.

Izberite \$ > Nastavitve > Povezov. > Nadz. pov..

Če želite preveriti podrobnosti o povezavi, se pomaknite nanjo in izberite Možnosti > *Podrobnosti*.

Povezavo končate tako, da jo poiščete in izberete Možnosti > Prekini. Vse povezave prekinete tako, da izberete Možnosti > Prekini vse.

# 21. Dodatna oprema

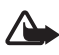

**Opozorilo:** Uporabljajte samo baterije, polnilnike in opremo, ki jih je družba Nokia odobrila za uporabo s tem modelom. Uporaba kakšnih drugih vrst lahko izniči garancijo in možnost zamenjave ter je lahko nevarna.

Glede razpoložljivosti odobrene dodatne opreme se posvetujte s pooblaščenim prodajalcem. Ko izklapljate napajalni kabel katere koli dodatne opreme, primite in potegnite vtič, ne kabla.

# 22. Informacije o bateriji in polnilniku

Vašo napravo napaja baterija, ki jo je mogoče polniti. S to napravo uporabljajte baterijo BL-4CT. Naprava je namenjena uporabi z naslednjimi polnilniki: Polnilniku AC-6, AC-10, DC-6 in DC-10 in vmesnik za polnilnik CA-146. Baterijo je mogoče napolniti in sprazniti več stokrat, postopoma pa se vendarle izrabi. Ko sta čas pogovora in čas v pripravljenosti znatno krajša od normalnega, baterijo zamenjajte. Uporabljajte samo baterije in polnilnike, ki jih je za uporabo s to napravo odobrila družba Nokia. Če uporabite neodobreno baterijo ali polnilnik, lahko pride do požara, eksplozije, puščanja ali druge nevarnosti.

Če baterijo prvič uporabljate ali če je dolgo niste uporabljali, boste morda morali priklopiti polnilnik, ga odklopiti in znova priklopiti, da se bo baterija začela polniti. Če je baterija popolnoma prazna, utegne trajati nekaj minut, preden se bo na zaslonu izpisalo obvestilo o polnjenju in preden boste lahko klicali.

Preden odstranite baterijo, napravo vedno izklopite in jo ločite od polnilnika.

Ko polnilnika ne uporabljate, ga iztaknite iz električne vtičnice in naprave. Popolnoma polne baterije ne puščajte priključene na polnilnik, saj lahko čezmerno polnjenje skrajša življenjsko dobo baterij. Če popolnoma napolnjene baterije ne uporabljate, se čez nekaj časa sprazni sama od sebe.
Baterijo vedno hranite na temperaturi med 15 in 25 °C. Izjemno visoke ali nizke temperature zmanjšujejo zmogljivost in življenjsko dobo baterije. Če je baterija v napravi vroča ali hladna, naprava morda nekaj časa ne bo delovala. Delovanje baterije je zlasti omejeno pri temperaturah pod lediščem.

Ne povzročite kratkega stika baterije. Ta lahko nastane, če s kakim kovinskim predmetom (kovancem, sponko, peresom) sklenete pozitivni (+) in negativni (-) pol baterije, (kovinska trakova na bateriji) na primer kadar prenašate rezervno baterijo v žepu ali torbi. Kratki stik lahko poškoduje baterijo ali predmet, ki ga je sprožil.

Ne mečite izrabljenih baterij v ogenj, saj jih lahko raznese. Raznese jih lahko tudi, če so poškodovane. Baterije zavrzite skladno z lokalnimi predpisi. Če je mogoče, jih reciklirajte. Ne odvrzite jih v smetnjak za hišne odpadke.

Celic ali baterij ne smete razstaviti, prerezati, odpreti, zdrobiti, upogniti, deformirati, prebosti ali raztrgati. Če baterija pušča, tekočina ne sme priti v stik s kožo ali očmi. V tem primeru takoj sperite prizadeti predel z vodo oziroma poiščite zdravniško pomoč.

Naprave ne spreminjajte in ne predelujte, vanjo ne skušajte vstaviti tujkov ter je ne potapljajte in ne izpostavljajte vodi ali drugim tekočinam.

Nepravilna uporaba baterije lahko povzroči požar, eksplozijo ali drugo nevarnost. Če vam naprava ali baterija pade iz rok, zlasti na trdo površino, in mislite, da je baterija poškodovana, jo odnesite na servis, da jo pregledajo, preden jo spet uporabite.

Baterijo uporabljajte samo za namene, za katere je narejena. Nikoli ne uporabljajte poškodovanih polnilnikov ali baterij. Pazite, da baterija ne pride v roke majhnim otrokom.

# Smernice za preverjanje pristnosti baterij Nokia

Zaradi lastne varnosti vedno uporabljajte pristne baterije Nokia. Da bi zagotovo dobili pristno baterijo Nokia, jo kupite pri pooblaščenem prodajalcu izdelkov Nokia in po naslednjem postopku preglejte hologramsko nalepko:

Uspešna izvedba korakov tega postopka še ni popolno zagotovilo, da je baterija pristna. Če zaradi kakršnega koli razloga mislite, da baterija ni pristni izdelek znamke Nokia, je ne uporabljajte in se za nasvet obrnite na najbližji pooblaščeni servis Nokia ali pooblaščenega prodajalca izdelkov Nokia. Pooblaščeni servis ali prodajalec lahko preveri njeno pristnost. Če pristnosti ni mogoče preveriti, baterijo vrnite prodajalcu.

#### Preverjanje pristnosti holograma

 Ko pogledate hologram na nalepki, naj bi bil iz enega kota viden značilen znak družbe Nokia z iztegnjenima rokama, iz drugega pa logotip pristne dodatne opreme Nokia.

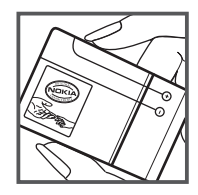

 Ko hologram nagnete v levo, desno, navzgor in navzdol, naj bi ob straneh logotipa videli eno, dve, tri oziroma štiri pike.

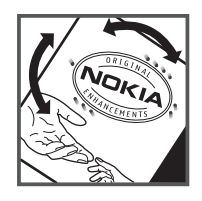

#### In če baterija ni pristna?

Če ne morete potrditi, da je baterija s hologramsko nalepko pristna baterija Nokia, je ne uporabljajte. Odnesite jo na najbližji pooblaščeni servis ali v pooblaščeno trgovino izdelkov Nokia, kjer vam bodo lahko svetovali. Uporaba baterije, ki je ni odobril proizvajalec telefona, je lahko nevarna in povzroči neučinkovito delovanje ter poškoduje napravo in dodatno opremo. Poleg tega lahko tudi izniči garancijo in možnost zamenjave naprave.

Dodatne informacije o pristnih baterijah Nokia lahko dobite na spletni strani www.nokia.com/battery.

# Nega in vzdrževanje

Vaša naprava je vrhunsko zasnovana in izdelana, zato je treba z njo skrbno ravnati. Če boste upoštevali spodnje predloge, boste lažje zaščitili garancijo svoje naprave.

- Skrbite, da bo naprava vedno suha. Padavine, vlaga in vse tekočine lahko vsebujejo mineralne primesi, ki povzročajo korozijo elektronskih vezij. Če se naprava zmoči, iz nje odstranite baterijo in pustite, da se naprava popolnoma posuši, preden baterijo znova namestite.
- Ne uporabljajte in ne hranite naprave v prašnem ali umazanem okolju. Njeni gibljivi in elektronski deli se lahko poškodujejo.
- Naprave ne hranite na vročini. Visoke temperature lahko skrajšajo življenjsko dobo elektronskih naprav, poškodujejo baterije in izkrivijo ali stopijo nekatere vrste plastike.
- Naprave ne hranite na mrazu. Ko se naprava nato segreje na običajno temperaturo, se v njeni notranjosti nabere vlaga, ki lahko poškoduje elektronska vezja.
- Naprave ne skušajte odpirati kako drugače, kot je opisano v tem priročniku.
- Varujte jo pred padci, udarci in tresljaji. Grobo ravnanje lahko poškoduje notranja elektronska vezja in fine mehanske dele.
- Za čiščenje ne uporabljajte kemikalij, čistil ali močnih detergentov.
- Naprave ne barvajte. Barva lahko zlepi gibljive dele in prepreči pravilno delovanje.
- Za čiščenje leč, na primer leč kamere, senzorja razdalje in senzorja svetlobe, uporabljajte mehko, čisto in suho krpo.

- Uporabljajte samo priloženo ali odobreno rezervno anteno. Z neodobrenimi antenami, prilagoditvami ali priključki lahko poškodujete napravo in kršite predpise o radijskih napravah.
- Polnilnike uporabljajte v zaprtih prostorih.
- Vedno varnostno kopirajte podatke, ki jih želite ohraniti, na primer imenik in koledarske beležke.
- Da bi zagotovili čim boljše delovanje, napravo občasno ponastavite tako, da jo izklopite in odstranite baterijo.

Ti predlogi veljajo enako za napravo in za baterije, polnilnike ali dodatno opremo. Če katera koli naprava ne deluje pravilno, jo odnesite v popravilo na najbližji pooblaščeni servis.

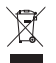

#### Odstranjevanje

Simbol prečrtanega smetnjaka na izdelku, v dokumentaciji ali na ovojnini vas opozarja, da morajo biti neuporabni električni in elektronski izdelki, baterije in akumulatorji zavrženi na posebno zbirališče odpadkov. Ta zahteva velja v Evropski uniji in drugod, kjer so na voljo sistemi ločenega zbiranja odpadkov. Teh izdelkov ne zavrzite med navadne gospodinjske odpadke.

Odnesite jih na zbirališče, da preprečite škodljive posledice nenadziranega odlaganja odpadkov in spodbudite recikliranje materialnih virov. Podrobnejše informacije lahko dobite pri prodajalcu izdelka, krajevnih oblasteh, združenjih za spodbujanje družbene odgovornosti proizvajalcev ali najbližjem zastopniku družbe Nokia. Okoljsko deklaracijo izdelka ali navodila za odstranitev neuporabnega izdelka lahko preberete v razdelkih za posamezne države na spletnem mestu www.nokia.com.

# Dodatni varnostni napotki

#### Otroci

Ta naprava in oprema zanjo lahko vsebujejo majhne sestavne dele. Hranite jih nedosegljive otrokom.

### Okolje delovanja

Ta naprava ustreza smernicam za izpostavljenost radijskemu sevanju, kadar jo uporabljate v običajnem položaju ob ušesu ali kadar je od telesa oddaljena najmanj 2,2 cm (7/8 palca). Če med uporabo napravo nosite s torbico, pasom ali držalom, naj ti ne vsebujejo kovine, izdelek pa naj bo od telesa oddaljen toliko, kot je navedeno zgoraj. Da bi lahko ta naprava prenašala podatkovne datoteke ali sporočila, mora imeti kakovostno povezavo z omrežjem. V nekaterih primerih lahko pride do odložitve prenosa podatkovnih datotek ali sporočil, dokler ni na voljo ustrezna povezava. Upoštevajte navodila za razdaljo od telesa, dokler prenos ni končan.

Deli naprave so magnetni, zato utegnejo privlačiti kovinske predmete. V bližino naprave ne polagajte kreditnih kartic in drugih magnetnih medijev, ker se lahko na njih shranjeni podatki zbrišejo.

#### I Medicinske naprave

Delovanje katere koli radiooddajne opreme, tudi mobilnega telefona, lahko moti delovanje neustrezno zaščitenih medicinskih naprav. Povprašajte zdravnika ali proizvajalca medicinske naprave, ali je ustrezno zaščitena pred zunanjimi radiofrekvenčnimi vplivi, in se posvetujte z njim tudi, če imate kaka druga vprašanja. Izklopite napravo v vseh zdravstvenih ustanovah, v katerih je označeno, da je njena uporaba prepovedana. V bolnišnicah ali zdravstvenih ustanovah morda uporabljajo medicinsko opremo, občutljivo za zunanjo radiofrekvenčno energijo.

#### Vsajene medicinske naprave

Proizvajalci medicinskih naprav priporočajo uporabo mobilne naprave na razdalji vsaj 15,3 centimetra (6 palcev) od vsajene medicinske naprave, kot je srčni spodbujevalnik ali kardioverter defibrilator, da bi se izognili morebitnim motnjam v zadnji. Osebe, ki uporabljajo take naprave:

- naj imajo mobilno napravo, kadar je vklopljena, vedno najmanj 15,3 centimetra (6 palcev) od medicinske naprave;
- naj mobilne naprave ne nosijo v naprsnem žepu;
- naj držijo mobilno napravo ob ušesu na nasprotni strani od medicinske naprave, da bi tako čim bolj zmanjšali možnost za pojav motenj;
- naj nemudoma izklopijo mobilno napravo, če zaradi kakršnega koli razloga sumijo, da je prišlo do motenj;
- naj preberejo in upoštevajo navodila proizvajalca vsajene medicinske naprave.

Če imate kakršna koli vprašanja o uporabi mobilne naprave skupaj z vsajeno medicinsko napravo, se obrnite na svojega zdravnika.

#### Slušni pripomočki

Nekatere digitalne brezžične naprave lahko motijo delovanje nekaterih slušnih pripomočkov. Če pride do interference, se posvetujte s ponudnikom storitev.

### Vozila

Radiofrekvenčni signali lahko motijo delovanje elektronskih sistemov v vozilu, če niso ustrezno zaščiteni ali če so nepravilno vgrajeni (npr. sistemi za elektronsko vbrizgavanje goriva, protiblokirni zavorni sistemi, elektronski sistemi za nadzor hitrosti, sistemi zračnih blazin). Več informacij lahko izveste pri proizvajalcu (ali njegovem zastopniku) vozila ali katere koli dodatne opreme.

Napravo naj servisira ali jo vgrajuje v vozilo samo strokovno osebje. Nepravilna vgradnja ali servisiranje sta lahko nevarna ter lahko izničita garancijo za napravo. Redno preverjajte, ali je vsa brezžična oprema v vašem vozilu pravilno vgrajena in ali deluje pravilno. Ne hranite in

ne prenašajte vnetljivih tekočin, plinov ali eksplozivnih snovi v istem prostoru kot napravo, njene dele ali dodatno opremo. Upoštevajte, da se v vozilih, opremljenih z zračno blazino, ta napihne zelo silovito. Zato nikoli ne odlagajte in ne vgrajujte predmetov in mobilnih brezžičnih naprav čez zračno blazino ali na območju, ki ga zasede napihnjena blazina. Če so brezžične naprave v vozilu nameščene nepravilno in se zračna blazina napihne, lahko pride do hudih telesnih poškodb.

Uporaba naprave v letalu je prepovedana. Izključite jo, še preden se vkrcate v letalo. Uporaba brezžičnih naprav v letalu lahko nevarno zmoti delovanje letala, ogrozi delovanje mobilnega telefonskega omrežja in je lahko nezakonita.

#### Nevarnost eksplozije

Kadar ste na območjih, kjer lahko pride do eksplozije, napravo izklopite in upoštevajte vsa navodila in opozorilne znake. To vključuje območja, kjer morate navadno ugasniti motor vozila. Iskre lahko na teh območjih povzročijo eksplozijo ali zanetijo požar ter povzročijo hude telesne poškodbe ali celo smrt. Napravo izklopite na mestih, kjer se rezervoarji polnijo z gorivom, na primer v bližini bencinskih črpalk. Upoštevajte prepovedi za uporabo radijske opreme v skladiščih ali prostorih za distribucijo goriva, v kemičnih obratih ali tam, kjer poteka razstreljevanje. Kraji, kjer obstaja nevarnost eksplozije, so pogosto, vendar ne vedno, jasno označeni. Sem spadajo ladijska podpalubja; skladišča za shranjevanje in prečrpavanje kemikalij; kraji, kjer je v zraku veliko hlapov kemikalij ali drobnih delcev, kot so zrnca, prah ali kovinski delci. Pri proizvajalcih vozil, ki za gorivo uporabljajo tekoči plin (npr. propan ali butan), preverite, ali je napravo varno uporabljati v bližini takih vozil.

#### Klici v sili

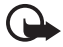

**Pomembno:** Ta naprava deluje prek radijskih signalov, omrežij mobilne in stacionarne telefonije ter funkcij, ki jih nastavi uporabnik. Če vaša naprava podpira glasovne klice po internetu (internetne klice), vključite internetne klice in funkcijo mobilnega telefona. Če je vključeno oboje, bo naprava skušala vzpostaviti klic v sili z uporabo mobilnega omrežja in storitve za internetno telefonijo. Ne moremo jamčiti povezave v vseh razmerah. Kadar gre za nujne komunikacije (npr. pri klicih za nujno zdravstveno pomoč), se nikoli ne zanašajte samo na kakršno koli brezžično napravo.

#### Kako klicati v sili:

- Če naprava ni vključena, jo vključite. Preverite, ali je moč signala zadostna. Morda boste morali poskrbeti tudi za naslednje (odvisno od vrste naprave):
  - Vstavite kartico SIM, če jo naprava uporablja.
  - Onemogočite omejitve klicev, če ste jih vključili v napravi.
  - Izključite profil za uporabo brez povezave ali za potovanje z letalom, tako da izberete enega od aktivnih profilov.
- 2. Pritisnite tipko za konec, kolikorkrat je treba, da se vsebina zaslona zbriše in je naprava pripravljena za klice.

- Vnesite številko za klice v sili, ki velja na območju, kjer ste. Številke za klice v sili se od območja do območja razlikujejo.
- 4. Pritisnite klicno tipko.

Pri klicu v sili čim natančneje navedite vse potrebne podatke. Vaša mobilna naprava je lahko edino sredstvo komunikacije na prizorišču nesreče. Klica ne končajte, dokler vam tega ne dovoli klicana služba.

### Informacije o potrditvi (SAR)

#### Ta mobilna naprava ustreza zahtevam za izpostavljenost radijskim valovom.

Vaša mobilna naprava je radijski oddajnik in sprejemnik. Načrtovana je tako, da ne presega emisijskih omejitev za izpostavljenost radijskim valovom, kot jih priporočajo mednarodne smernice. Te smernice je razvila neodvisna znanstvena organizacija ICNIRP in vključujejo varnostno rezervo, ki zagotavlja varnost vseh oseb, ne glede na starost in zdravstveno stanje.

Smernice o izpostavljenosti za mobilne naprave uporabljajo merilno enoto, znano kot Specific Absorption Rate (specifična stopnja absorpcije, SAR). Smernice ICNIRP določajo omejitev SAR na 2,0 vata na kilogram (W/kg) na 10 gramov tkiva. Preskušanje za vrednost SAR se izvaja v standardnih položajih delovanja, pri čemer deluje oddajnik naprave z največjo močjo v vseh testiranih frekvenčnih pasovih. Dejanska vrednost SAR delujoče naprave utegne biti manjša kot največja vrednost, saj je naprava narejena tako, da oddaja samo toliko moči, kolikor je potrebno za dosego omrežja. Moč se spreminja glede na različne dejavnike, na primer oddaljenost od bazne postaje omrežja. Najvišja vrednost SAR po smernicah ICNIRP za uporabo naprave ob ušesu je 1,27 W/kg.

Ob uporabi naprave s pripomočki in dodatno opremo se lahko vrednosti SAR spremenijo. Vrednosti SAR se lahko razlikujejo glede na zahtevane merilne in preizkusne postopke v državi ter glede na omrežno frekvenčno območje. Dodatne informacije o vrednostih SAR so morda na voljo na spletnem mestu www.nokia.com pri informacijah o izdelku.

# Stvarno kazalo

# В

beležke 59 aktivne beležke 59 Bluetooth nastavitve povezave 70 pošiljanje podatkov 70 prejemanje podatkov 71 budilka. Glejte ura.

# D

dnevnik 27 določanje položaja (lokacije) 34 domače omrežje 46 domači mediji 46

# Ε

e-poštna sporočila 39

# G

galerija 43 geslo za zapore 18 glasbene tipke 29 glasnost 17 glasovni ukazi 61 glasovno klicanje 22 GPS določanje položaja (lokacije) 34

# Η

hitro klicanje 21

## I

imenik 42 poraba pomnilnika 43 iskalnik glasbe 30 izbira operaterja 25

### K

kamera bliskavica 50 fotografiranje 49 nastavitve za slike 53 nastavitve za video 53 samosprožilec 50

scene 51 snemanje video posnetkov 51 zaporedno fotografiranie 51 kartica microSD 9 kazalniki ikone 15 klicanje z eno tipko. Glejte hitro klicanje. klici čakajoči 23 hitro klicanje 21 klicanje 21 mednarodni 21 sprejemanje 22 zaključevanje 21 zapore 25 zavračanje 23 koda za zaklepanje 11, 18 koledar 59 konferenčni klici 22

## Μ

meni 16 mobilni slovar 60

## Ν

način za uporabo brez povezave. Glejte profil Brez povezave. nadzornik datotek 65 nadzornik naprave 67 nadzornik povezav 72 nastavitve govor 64 jezik pisanja 35 nastavitveni čarovnik 13 paketna povezava 63 podatkovni klic 63 povezava 63 sporočila 41 telefon 62

### 0

ohranjevalnik zaslona 16 omrežje WLAN 68

# Ρ

PIN 11, 18 PIN za modul 18 PIN za podpisovanje 18 pisanje besedila. Glejte vnos besedila. polnjenje baterije 10 polno ostrenje 48 pomnilniška kartica. Glejte kartica microSD. pomoč 8 poslušanje glasbe 28 posodabljanje programske opreme 67 posodobitve programske opreme 67 posredovanje klicev. Glejte preusmeritve klicev. povezovanje 68 predstavnostni predvajalnik. Glejte RealPlayer. predvajalnik Flash 54 predvajalnik glasbe glasbena trgovina 29 nalaganje glasbe 29 prenos glasbe 29 seznami predvajanj 28 preklop. Glejte prenos podatkov. prenos glasbe 29 prenos podatkov 69 preusmeritve klicev 25 pripravljenost 14 profil Brez povezave 15 profili 58 **PUK 18** 

# R

radio 32 RealPlayer 53

# S

seznanjene naprave 71 sinhronizacija 71 slovar. Glejte mobilni slovar. snemalnik 54 snemalnik zvoka. Glejte snemalnik. souporaba videa 25 splet pregledovanje shranjene strani 57 pregledovanje zaznamkov 55 shranjevanje strani 57 varnost povezave 55 viri 56 sporočila poslušanje 41 sporočila na kartici SIM 41 sporočila storitev 38

# T

telefonski imenik. Glejte imenik. telefonski predal 21 tema v pripravljenosti 15 teme 58 toni zvonjenja 43

### U

ukazi za storitve 41 UPIN 18 uporaba telefona brez kartice SIM 15 ura 58, 59

### V

video klic 23, 24 vnos besedila 35

### Ζ

začasni pomnilnik 57 začetni zaslon 14 zadnji klici. Glejte dnevnik. zaklepanje tipk. Glejte zaklepanje tipkovnice. zaklepanje tipkovnice 17 zaznamki 55